# คู่มือการใช้งานระบบจองห้องประชุมออนไลน์ สำหรับผู้ใช้งานภายในคณะเภสัชศาสตร์ คณะเภสัชศาสตร์ มหาวิทยาลัยมหาสารคาม

#### ที่มาและความสำคัญ

การจัดการตารางเวลาการเข้าใช้ห้องประชุมในคณะเภสัชศาสตร์ที่มีการจัดกิจกรรมทั้งการเรียนการสอน และกิจกรรมอื่นๆ อย่างสม่ำเสมอ ซึ่งในอดีต คณะเภสัชศาสตร์ มหาวิทยาลัยมหาสารคามได้มีการนำระบบการจอง ห้องประชุมออนไลน์มาใช้เมื่อประมาณปี พ.ศ. 2558 และได้มีการใช้งานมาจนถึงเดือนพฤษภาคม ปี พ.ศ. 2567 เนื่องด้วยระบบเดิม เป็นระบบที่ถูกพัฒนาด้วยภาษา PHP (Hypertext Preprocessor) version 5.4 ซึ่งมีการ ประมวลผลที่ช้าและมีช่องโหว่ด้านความปลอดภัย เมื่อเทียบกับภาษา PHP version ปัจจุบัน (8.3.10) การพัฒนา ระบบจองห้องประชุมออนไลน์ในเวอร์ชั่นปัจจุบัน จึงมีความจำเป็นอย่างยิ่ง เพื่อตอบสนองความต้องการใช้งานที่ หลากหลายฟังก์ชั่นและการประมวลผลที่มีความรวดเร็ว ลดความเสี่ยงจากปัญหาด้านความปลอดภัย และจาก ปัญหาและความต้องการที่เกิดขึ้น จึงเป็นปัจจัยให้มีการพัฒนาระบบจองห้องประชุมออนไลน์คณะเภสัชศาสตร์ เพื่อให้มีประสิทธิภาพมากยิ่งขึ้น และสามารถรายงานผลเพื่อประกอบการตัดสินใจของผู้บริหารต่อการใช้ทรัพยากร ด้านเทคโนโลยีสารสนเทศของคณะเภสัชศาสตร์ มหาวิทยาลัยมหาสารคามได้

## ผู้พัฒนาระบบ

นายคณากร บุตรศีภูมิ ตำแหน่ง นักวิชาการคอมพิวเตอร์ปฏิบัติการ

#### รูปแบบการพัฒนา

- ภาษาโปรแกรมที่ใช้พัฒนา : PHP version 7.4.33
- ระบบจัดการฐานข้อมูล : MariaDB 5.5.68 MariaDB Server
- โปรแกรมประยุกต์ที่ใช้พัฒนา : Visual Studio code

| <ul> <li>วะบบของห้องประชุม<br/>คณะเภสัมศาสตร์ มมส.</li> </ul> | =          |         |          |                     |          |       |     | ເຫັກສູ່ຂວນນ |
|---------------------------------------------------------------|------------|---------|----------|---------------------|----------|-------|-----|-------------|
| 🗮 ปฏิทินการของ                                                | ปฏิพิมการจ | s aires |          |                     |          |       |     |             |
| apataon 🎽                                                     |            |         | Ванняз Ф | ป้องปีแบบ ค.ศ. 2024 |          | ۹     |     |             |
| สารางการใช่ห่อง                                               | -          | ā mi    | Kuna     | -                   | mind     | and   | und |             |
| -ป_ ความอี่ตามวัน                                             |            |         |          | - T                 | ng na ba |       |     |             |
| dl ความอี่จำแนกราดเลือน                                       |            |         |          |                     | 1 🕗      | 2 🕗   | 3   |             |
| _ื่อผู้เท่ <                                                  |            |         |          |                     |          |       |     |             |
|                                                               | 4          | 5 😎     | 6 😎      | 7 🕗                 | 8 🤣      | 9 🕗   | 10  |             |
| พัฒนาระบบโดย                                                  |            |         |          |                     |          |       |     |             |
| นายคณากร บุตรศีภูมิ<br>นักวิชาการคอมพิวเตอร์                  | 11         | 12 🕑    | 13 🕗     | 14 🕗                | 15 🕗     | 16 🕑  | 17  |             |
| คณะมาสัชศาสตร์<br>มหาวิทยาลัยงหาสารคาม                        | 10         | 10      | 20       | 21                  | 22       | 22    |     |             |
|                                                               | 18         | 10 😈    |          | AT 😏                | ** 🥹     | 2.5 😏 | 24  |             |
|                                                               | 25         | 26 🕑    | 27       | 28 😴                | 29       | 30 🤣  | 31  |             |

## สารบัญ

| เนื้อหา                             | หน้า |
|-------------------------------------|------|
| ส่วนของผู้ใช้งานทั่วไป              |      |
| หน้าหลัก                            | 3    |
| 1.เมนูปฏิทินการจอง                  | 5    |
| 2.เมนูห้องประชุม                    | 8    |
| 3.เมนูตารางการใช้ห้อง               | 9    |
| 4.เมนูจำนวนการจอง                   | 11   |
| 5.เมนูความถี่ตามวัน                 | 13   |
| 6.เมนูความถี่จำแนกรายเดือน          | 15   |
| 7.เมนูผู้ใช้                        | 16   |
| ส่วนของผู้ใช้งานภายในคณะเภสัชศาสตร์ |      |
| 1. การ Login เข้าสู่ระบบ            | 17   |
| 2. หน้าจอ Login                     | 17   |
| 3.หน้าจอหลัก                        | 19   |
| 4.เมนูจองห้อง                       | 20   |
| 5.เมนูประวัติการจอง                 | 24   |
| 6.หน้ารายละเอียด/แก้ไข              | 25   |
| 7.เมนูปฏิทินการจอง                  | 26   |
| 8.ปฏิทินการจองห้อง                  | 27   |
| 9.รายการจองใช้ห้อง                  | 28   |
| 10.เมนูห้องประชุม                   | 29   |
| 11.เมนูตารางการใช้ห้อง              | 30   |
| 12.เมนูจำนวนการจอง                  | 31   |
| 13.เมนูความถี่ตามวัน                | 33   |
| 14.เมนูความถี่จำแนกรายเดือน         | 35   |
| 15.เมนูการจอง แบบกำหนดตามปฏิทิน     | 36   |

# ส่วนของผู้ใช้งานทั่วไป

**ส่วนของผู้ใช้งานทั่วไป** หมายถึงหน้าเว็บไซต์ระบบจองห้องประชุมออนไลน์ ที่ผู้เข้าเยี่ยมชมระบบทั่วไปสามารถ เข้าชมข้อมูลการจองห้องได้ แต่ไม่สามารถทำการจองห้องได้ โดยมีรายละเอียดดังนี้

#### 1.หน้าหลัก

| (A) ระบบจองห้องประชุม<br>คณะเภสัชศาสตร์ มมส. | = |                                          |                |                    |                     |                                            |            |                     |
|----------------------------------------------|---|------------------------------------------|----------------|--------------------|---------------------|--------------------------------------------|------------|---------------------|
| ธี ปฏิทินการของ                              |   | ปฏิทินการจองห้อง                         |                |                    |                     |                                            |            |                     |
| 🔺 ห้องประชุม                                 |   |                                          |                | สิงหาคม 🗢          | ป้อนปีแบบ ค.ศ. 2024 | ٩                                          |            |                     |
| 🖽 ตารางการใช้ห้อง                            |   |                                          |                |                    |                     |                                            |            |                     |
| ∎∎ื่่_ จำนวนการจอง                           |   | อาทิตย์                                  | จันทร์         | อังคาร             | лo                  | พฤทัสบดี                                   | ศูกร์      | แกร์                |
| -ป๊า ความถี่ตามวัน                           |   |                                          |                |                    |                     |                                            |            |                     |
| <b>ป</b> ความถี่จำแนกรายเดือน                |   |                                          |                |                    |                     | 1 🥝                                        | 2 🕗        | 3                   |
| 🚣 ผู้ใช้ 🗸                                   |   |                                          |                |                    |                     |                                            |            |                     |
|                                              |   | 4                                        | 5 🕑            | 6 💛                | 7 😔                 | 8 🕗                                        | 9 🕗        | 10                  |
| พัฒนาระบบโดย                                 |   |                                          |                |                    |                     |                                            |            |                     |
| นายคณากร บุตรศึภูมิ                          |   | 11                                       | 12 🕑           | 13 🕑               | 14 🕑                | 15 🕑                                       | 16 🕑       | 17                  |
| นักวิชาการคอมพิวเตอร์                        |   |                                          |                |                    |                     |                                            |            |                     |
| คณะเมลขคาลตร<br>มหาวิทยาลัยมหาสารคาม         |   | 18                                       | 19 📿           | 20 🛃               | 21 😋                | 22 🕗                                       | 23 🛃       | 24                  |
|                                              |   | 10                                       |                |                    |                     |                                            |            | 2.7                 |
|                                              |   |                                          |                |                    |                     |                                            |            |                     |
|                                              |   | 25                                       | 26 🤡           | 27                 | 28 🌝                | 29                                         | 30 🧹       | 31                  |
|                                              |   |                                          |                |                    |                     |                                            |            |                     |
|                                              |   | รายการจองใช้ห้อง                         |                |                    |                     |                                            |            |                     |
|                                              |   |                                          |                |                    | 12-Aug-2024 🗖       | ก่าเวิ่มต้น                                |            |                     |
|                                              |   |                                          |                |                    |                     |                                            |            |                     |
|                                              |   | ทองประชุม 309<br>วันที่ใช้ห้อง           | หัวข้อเรื่อง   |                    | ประธานการประชม      | ผ้จองท้อง                                  |            | วัตถุประสงค์        |
|                                              |   | 12 สิงหาคม 2567                          | เรียนวิชาเลือก | เ ภาษาอังกฤษ (อ.พร | อ.พรชนก             | สมจิตร ไชยผง                               |            | เรียน               |
|                                              |   | เวลา 17:00 - 19:00 น.                    | ชนก)           |                    |                     |                                            |            |                     |
|                                              |   |                                          |                |                    |                     |                                            |            |                     |
|                                              |   | ห้องประชุม ดอกคูณ                        | 1              |                    |                     |                                            |            |                     |
|                                              |   | ว <b>ันที่ใช้ห้อง</b><br>12 สิงหาคม 2567 | ทัวข้อเรื่อง   |                    | ประธานการประชุม     | <b>ผู้จองท้อง</b><br>นิสิต ชั้นปีที่2 คณะเ | ภสัชศาสตร์ | วัตถุประสงค์        |
|                                              |   | เวลา 16:00 - 20:00 น.                    | ประชุม         |                    | ธัญษร พรมสมบัติ     | มมส.                                       |            | ประชุมหัวหน้าชั่นปี |
|                                              |   | 12 สิงหาคม 2567<br>เวลา 13:00 - 15:00 น. | ประชุมค่ายหม   | เอขาปี3            | จิรัชญา บรรดาตั้ง   | ຈີຮັชญา บรรดาตั้ง                          |            | ประชุมค่ายหมอยาปี3  |
|                                              |   |                                          |                |                    |                     |                                            |            |                     |

#### หน้าหลักประกอบด้วย

ส่วนที่ 1 เมนูด้านซ้ายมือ

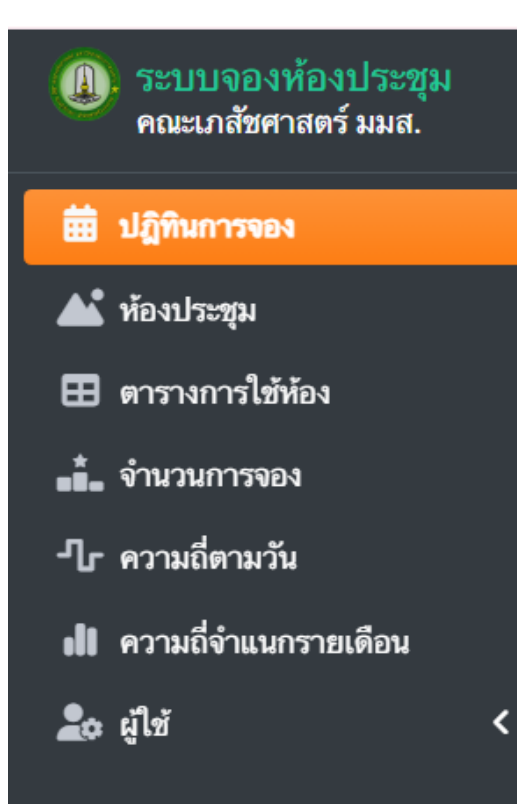

## พัฒนาระบบโดย

นายคณากร บุตรศีภูมิ นักวิชาการคอมพิวเตอร์

คณะเภสัชศาสตร์ มหาวิทยาลัยมหาสารคาม เมนู ปฏิทินการจอง เป็นปฏิทินแสดงรายการจองในแต่ละวัน
เมนู ห้องประชุม แสดงรายการห้องประชุมทั้งหมดที่มีในคณะเภสัชศาสตร์
เมนู ห้องประชุม แสดงรายการห้องประชุมทั้งหมดที่มีในคณะเภสัชศาสตร์
เมนู จำนวนการจอง แสดงจำนวนการจองห้องทั้งหมด แยกตามรายห้อง
เมนู ความถี่ตามวัน แสดงปริมาณความถี่การจองห้อง แยกตามวัน
เมนู ความถี่จำแนกรายเดือน แสดงจำนวนครั้ง,ชั่วโมงของการจองห้องแยก
ตามเดือน
เมนู ผู้ใช้ จะแสดงเมนูย่อยสำหรับผู้ใช้งาน หลังจากผ่านการตรวจสอบสิทธิ์

หาวิทยาลัยมหาสารคาม

โดย นายคณากร บุตรศีภูมิ ตำแหน่งนักวิชาการคอมพิวเตอร์

## 1.เมนูปฏิทินการจอง

| (Д). ระบบจองห้องประชุม<br>คณะเภสัชศาสตร์ มมส. | = |                                          |                                   |                  |                     |                                  |                |                    | u |
|-----------------------------------------------|---|------------------------------------------|-----------------------------------|------------------|---------------------|----------------------------------|----------------|--------------------|---|
| ปฏิทินการจอง                                  |   | ปฏิทินการจองท้อง                         |                                   |                  |                     |                                  |                |                    |   |
| 🔺 ท้องประชุม                                  |   |                                          |                                   | สิงหาคม 🗢        | ป้อนปีแบบ ค.ศ. 2024 | ٩                                |                |                    |   |
| 🖽 ตารางการใช้ห้อง                             |   |                                          |                                   |                  |                     | ,                                |                |                    |   |
| - จำนวนการจอง                                 |   | อาทิตย์                                  | จันทร์                            | อังดาร           | ak                  | พฤหัสบดี                         | ศุกร์          | แกร์               |   |
| 🕂 ความถี่ตามวัน                               |   |                                          |                                   |                  |                     |                                  |                |                    |   |
| II ความถี่จำแนกรายเดือน<br>-                  |   |                                          |                                   |                  |                     | 1 🕗                              | 2 🧭            | 3                  |   |
| 🗘 ผู้ใช่ <                                    |   |                                          |                                   |                  |                     |                                  |                |                    |   |
|                                               |   | 4                                        | 5 🥝                               | 6 🕗              | 7 🕗                 | 8 🕗                              | 9 🖌            | 10                 |   |
| ้อบาระบบโดย                                   |   |                                          |                                   |                  |                     |                                  |                |                    |   |
| มายคณากร บุตรศีภูมิ                           |   | 11                                       | 12 🕑                              | 13 🥝             | 14 🕑                | 15 🕑                             | 16 🕑           | 17                 |   |
| <b>ักวิชาการคอมพิวเตอร์</b>                   |   |                                          |                                   |                  |                     |                                  |                |                    |   |
| คณะเภลซศาสตร<br>มหาวิทยาลัยมหาสารคาม          |   | 18                                       | 19 👩                              | 20 📀             | 21 🛃                | 22                               | 23             | 24                 |   |
|                                               |   | 10                                       |                                   | 20               | 2. •                |                                  | 20             | 24                 |   |
|                                               |   |                                          |                                   |                  |                     |                                  |                |                    |   |
|                                               |   | 25                                       | 26 💙                              | 27               | 28 🧭                | 29                               | 30 🌝           | 31                 |   |
|                                               |   |                                          |                                   |                  |                     |                                  |                |                    |   |
|                                               |   | รายการจองใช้ห้อง                         |                                   |                  |                     |                                  |                |                    |   |
|                                               |   |                                          |                                   |                  | 12-Aug-2024         | ำเริ่มต้น                        |                |                    |   |
|                                               |   |                                          |                                   |                  |                     |                                  |                |                    |   |
|                                               |   | ห้องประชุม 309<br>อันส์ใช้เอง            | สังสังเสือง                       |                  |                     | 100 110                          | 2              | a la la contra     |   |
|                                               |   | วนท เฮทอง<br>12 สิงหาคม 2567             | <b>หวขอเรอง</b><br>เรียนวิชาเลือก | ภาษาอังกฤษ (อ.พร | บระธานการบระชุม     | ผู้ของทอง                        | 36             | กถุบระสงค          |   |
|                                               |   | เวลา 17:00 - 19:00 น.                    | ชนก)                              |                  | 0.11321411          | 0144N.3 (3351M4                  | 13             | 214                |   |
|                                               |   |                                          |                                   |                  |                     |                                  |                |                    |   |
|                                               |   | ห้องประชุม ดอกคูณ                        |                                   |                  |                     |                                  |                |                    |   |
|                                               |   | วันที่ไข้ห้อง                            | หัวข้อเรื่อง                      |                  | ประธานการประชุม     | <b>ผู้จองห้อง</b><br>ออะ สังชส่ว | วัง            | กถุประสงค์         |   |
|                                               |   | 12 สงหาคม 2567<br>เวลา 16:00 - 20:00 น.  | ประชุม                            |                  | ธัญษร พรมสมบัติ     | นสต ชั่นปีที่2 คณะเ<br>มมส.      | กสชศาสตร์ ป    | ระชุมหัวหน้าขั้นปี |   |
|                                               |   | 12 สิงหาคม 2567<br>เวลา 13:00 - 15:00 น. | ประชุมค่ายหม                      | อยาปี3           | จิรัชญา บรรดาตั้ง   | จิรัชญา บรรดาตั้ง                | υ <sup>μ</sup> | ระชุมค่ายหมอยาปี3  |   |
|                                               |   | เวลา 13:00 - 15:00 น.                    | -                                 |                  |                     | -                                |                |                    |   |

เป็นหน้าหลักในการแสดงรายการจองห้องทั้งหมดในระบบจองห้องประชุมออนไลน์ โดยแบ่งเป็น 3 ส่วนหลักคือ

ปฏิทินการจองห้อง
 รายการจองใช้ห้อง

#### 1.ปฏิทินการจองห้อง

| านการจองห้อง |        | /         | -                   |          |        |       |
|--------------|--------|-----------|---------------------|----------|--------|-------|
|              |        | สิงหาคม 🗢 | ป้อนปีแบบ ค.ศ. 2024 | L .      | Q      |       |
| อาทิตย์      | จันทร์ | อังคาร    | <b>7</b> 6          | พฤหัสบดี | ศุกร์  | เสาร์ |
|              |        |           |                     | 1 😋      | 2 🧭    | 3     |
| 4            | 5 💙    | 6 🕑       | 7 🕗                 | 8 🕑      | 9 🕑    | 10    |
| 11           | 12 🕑   | 13 🕑      | 14 🕑                | 15 🕑     | 16 🕑   | 17    |
| 18           | 19 🗸   | 20 🕑      | 21 📀                | 22 🕑     | 23 🥥 🖉 | 2     |
| 25           | 26 🕑   | 27        | 28 🕑                | 29       | 30 🥝   | 31    |

1.ปฏิทินการจองห้องแสดงรายการจองห้องแบบปฏิทินรายเดือน โดยแสดงในเดือนปัจจุบัน แต่สามารถเลือกเดือน อื่นๆที่ต้องการแสดงได้

2.ไอคอนสีส้ม แสดงถึงวันที่มีการจองในวันนั้นๆ โดยเมื่อคลิกที่ไอคอนสีส้มจะแสดงรายการจองในวันนั้นๆ

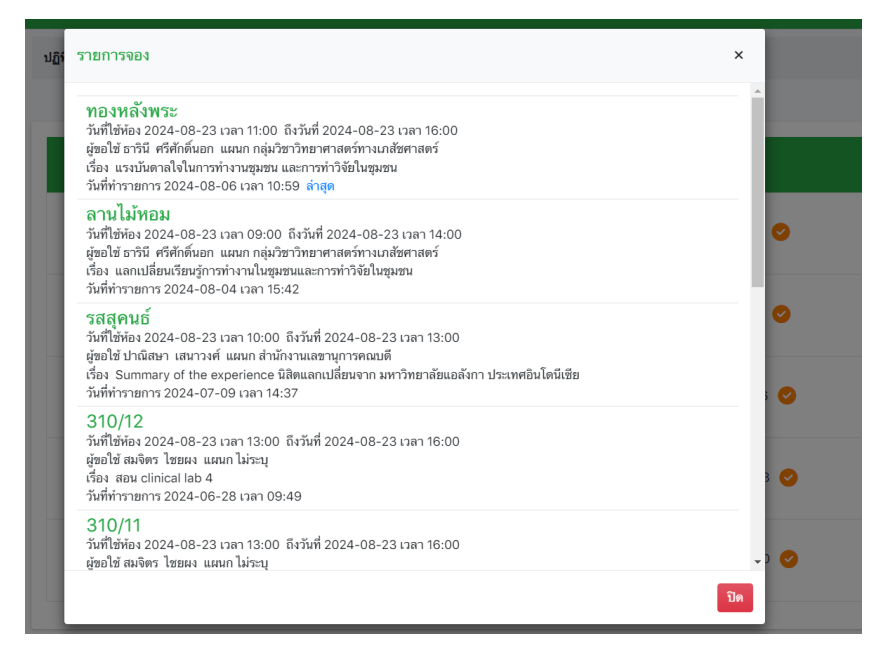

คู่มือระบบจองห้องประชุมออนไลน์คณะเภสัชศาสตร์ มหาวิทยาลัยมหาสารคาม

โดย นายคณากร บุตรศีภูมิ ตำแหน่งนักวิชาการคอมพิวเตอร์

#### 2.รายการจองใช้ห้อง

| รายการจองใช้ห้อง                         |                                         |                          |                                         | _                   |   |
|------------------------------------------|-----------------------------------------|--------------------------|-----------------------------------------|---------------------|---|
|                                          |                                         | 12-Aug-2024 🗖 คำเริ่มด้า | J 1                                     |                     |   |
| ห้องประชุม 309                           |                                         |                          |                                         |                     |   |
| วันที่ใช้ห้อง                            | หัวข้อเรื่อง                            | ประธานการประชุม          | ผู้จองท้อง                              | วัตถุประสงค์        |   |
| 12 สิงหาคม 2567<br>เวลา 17:00 - 19:00 น. | เรียนวิชาเลือก ภาษาอังกฤษ (อ.พร<br>ชนก) | อ.พรชนก                  | สมจิตร ไชยผง                            | เรียน               | 2 |
|                                          |                                         |                          |                                         |                     |   |
| ห้องประชุม ดอกคูณ                        |                                         |                          |                                         |                     |   |
| วันที่ใช้ห้อง                            | หัวข้อเรื่อง                            | ประธานการประชุม          | ผู้จองห้อง                              | วัตถุประสงค์        |   |
| 12 สิงหาคม 2567<br>เวลา 16:00 - 20:00 น. | ประชุม                                  | ธัญษร พรมสมบัติ          | นิสิต ขั้นปีที่2 คณะเภสัชศาสตร์<br>มมส. | ประชุมหัวหน้าชั้นปี |   |
| 12 สิงหาคม 2567<br>เวลา 13:00 - 15:00 น. | ประชุมค่ายหมอยาปี3                      | จิรัชญา บรรดาดั้ง        | จิรัชญา บรรดาตั้ง                       | ประชุมค่ายหมอยาปี3  |   |

## 1.แสดงวันที่ปัจจุบัน และสามารถเลือกวันอื่นๆได้

2.แสดงรายการจองห้องที่มีในวันนั้นๆ โดยจัดกลุ่มตามห้องประชุม และในแต่ละห้องจะแสดงจำนวนรายการ จองห้องทั้งหมด และจะแสดง วันและเวลาที่ใช้ห้อง, หัวข้อเรื่อง, ประธานการประชุม, ผู้จองห้อง, วัตถุประสงค์ ยกตัวอย่างเช่น

#### ห้องประชุมดอกคูณ

## 12 สิงหาคม 2567 (มีการจองห้องทั้งหมด 2 รายการ) คือ

| วันที่ใช้ห้อง            | หัวข้อเรื่อง        | ประธานการประชุม   | ผู้จองห้อง        | วัตถุประสงค์        |
|--------------------------|---------------------|-------------------|-------------------|---------------------|
| 12 สิงหาคม 2567          | ประชุม              | ธัญพร พรมสมบัติ   | นิสิตชั้นปีที่ 2  | ประชุมหัวหน้าชั้นปี |
| เวลา 16.00 น. – 20.00 น. |                     |                   |                   |                     |
| 12 สิงหาคม 2567          | ประชุมค่ายหมอยาปี 3 | จิรัชญา บรรดาตั้ง | จิรัชญา บรรดาตั้ง | ประชุมค่ายหมอยาปี 3 |
| เวลา 13.00 น. – 15.00 น. |                     |                   |                   |                     |

#### 2.เมนูห้องประชุม

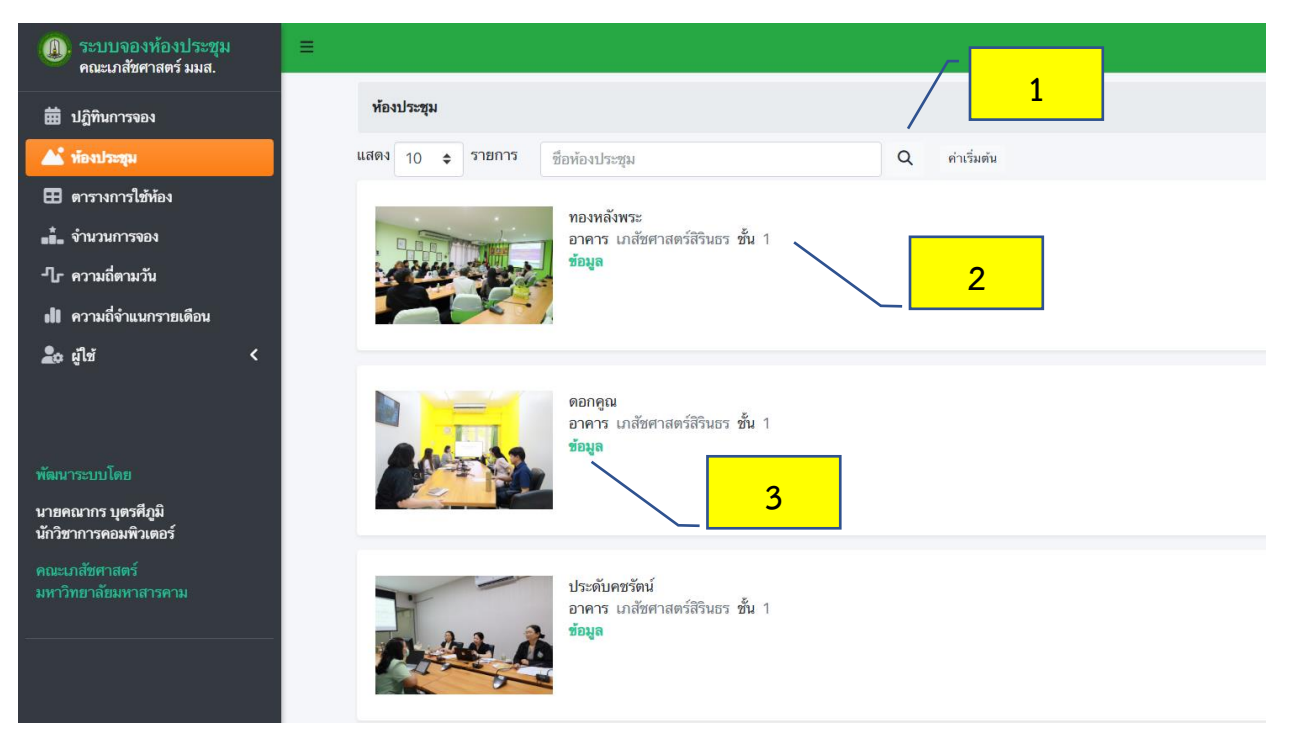

ประกอบด้วย

1.ระบบค้นหาห้องประชุม ผู้ใช้งานสามารถค้นหาข้อมูลของห้องประชุมได้และระบบจะแสดงข้อมูลห้องประชุม นั้นๆตามเงื่อนไขการค้นหา

2.รายการห้องประชุม ระบบจะแสดงข้อมูลห้องประชุมทั้งหมด และสามาถคลิกที่คำว่า "ข้อมูล"(3) เพื่อเข้าดู รายละเอียดของห้องประชุมได้ โดยแสดงรายละเอียดดังนี้

| ข้อมูลประชุม                                                 |                                                                      |
|--------------------------------------------------------------|----------------------------------------------------------------------|
| รายละเอียดห้องประชุม                                         |                                                                      |
| ห้อง<br>สถานที่ - อาคาร<br>ที่นั่ง<br>ผู้ดูแล<br>เบอร์ดิดต่อ | ประดับคชรัตน์<br>อาคาร <b>เภสัชศาสตร์สิรินธร</b> ชั้น <b>1</b><br>15 |
| ราคาต่อชั่วโมง                                               | 0.00                                                                 |
| ภาพประกอบ                                                    |                                                                      |
| 1                                                            | ĉ.                                                                   |

#### 3.เมนูตารางการใช้ห้อง

#### ระบบจองห้องประชุม คณะเภสัชศาสตร์ มมส. รายการจองใช้ห้อง 1 🛱 ปภิทินการจอง 🔺 ห้องประชุม 12-Aug-2024 ค่าเริ่มต้น ห้องประชม 309 ล้ จำนวนการจอง ชื่อ - นามสกุล วันที่ใช้ห้อง หัวข้อเรื่อง แผนก -ป\_ ความถี่ตามวัน 12 สิงหาคม 2567 เวลา 17:00 เรียนวิชาเลือก ภาษาอังกฤษ (อ.พรชนก) สมจิตร ไชยผง ไม่พบ 12 สิงหาคม 2567 เวลา 19:00 II ความถี่จำแนกรายเดือน 2 🏖 ผู้ใช้ ห้องประชุม ดอกดูณ วันที่ใช้ห้อง ห้าต้อเรื่อง ชื่อ - นามสกูล แผมก 12 สิงหาคม 2567 เวลา 16:00 ประชุม นิสิต ชั้นปีที่2 คณะเภสัชศาสตร์ มมส. บิสิตคณะเกสัชศาสตร์ 12 สิงหาคม 2567 เวลา 20:00 12 สิงหาคม 2567 เวลา 13:00 นายคณากร บุตรศีภูมิ ประชุมค่ายหมอยาปี3 จิรัชญา บรรดาตั้ง ไม่พบ 12 สิงหาคม 2567 เวลา 15:00

#### 1.แสดงวันที่ปัจจุบัน และสามารถเลือกวันอื่นๆได้

2.แสดงรายการจองห้องที่มีในวันนั้นๆ โดยจัดกลุ่มตามห้องประชุม และในแต่ละห้องจะแสดงจำนวนรายการ จองห้องทั้งหมด และจะแสดง วันและเวลาที่ใช้ห้อง, หัวข้อเรื่อง, ประธานการประชุม, ผู้จองห้อง, วัตถุประสงค์ ยกตัวอย่างเช่น

#### ห้องประชุม 309

## 12 สิงหาคม 2567 (มีการจองห้องทั้งหมด 1 รายการ) คือ

| วันที่ใช้ห้อง หัวข้อเรื่อง ผู้จองห้อง แผนก |
|--------------------------------------------|
|--------------------------------------------|

คู่มือระบบจองห้องประชุมออนไลน์คณะเภสัชศาสตร์ มหาวิทยาลัยมหาสารคาม

โดย นายคณากร บุตรศีภูมิ ตำแหน่งนักวิชาการคอมพิวเตอร์

#### รายละเอียดห้องประชุม

ชื่อห้อง, สถานที่-อาคาร, จำนวนความจุ(ที่นั่ง) ผู้ดูแล, หมายเลขโทรศัพท์ติดต่อ

| 12 สิงหาคม 2567          | เรียนวิชาเลือก       | สมจิตร ไชยผง | ไม่พบ |
|--------------------------|----------------------|--------------|-------|
| เวลา 17.00 น. – 19.00 น. | ภาษาอังกฤษ (อ.พรชนก) |              |       |

## ห้องประชุมดอกคูณ

# 12 สิงหาคม 2567 (มีการจองห้องทั้งหมด 2 รายการ) คือ

| วันที่ใช้ห้อง            | หัวข้อเรื่อง        | ผู้จองห้อง        | แผนก             |
|--------------------------|---------------------|-------------------|------------------|
| 12 สิงหาคม 2567          | ประชุม              | นิสิตชั้นปีที่ 2  | นิสิตเภสัชศาสตร์ |
| เวลา 16.00 น. – 20.00 น. |                     |                   |                  |
| 12 สิงหาคม 2567          | ประชุมค่ายหมอยาปี 3 | จิรัชญา บรรดาตั้ง | ไม่พบ            |
| เวลา 13.00 น. – 15.00 น. |                     |                   |                  |

## 4.เมนูจำนวนการจอง

| (1) ระบบจองห้องประชุม<br>คณะเภสัชศาสตร์ มมส. | .≡                        |                         |
|----------------------------------------------|---------------------------|-------------------------|
| 曲 ปฏิพิบการจอง                               | จำนวนการจอง               |                         |
| 🛋 ปฏาณาารงอง                                 | ddvvvv □ ddvvvv □ aanu: ◆ | เรียงตาม ⇔ วีเซ็ต ด้านา |
| <ul> <li>ตารางการใช้ห้อง</li> </ul>          |                           |                         |
| ∎∎้_ จำนวนการจอง                             |                           |                         |

1.ประกอบด้วย การค้นหาจำนวนการจอง โดยผู้ใช้งานสามารถเลือกวันที่เริ่มต้น และวันที่สิ้นสุดในการค้นหา จำนวนการจองได้

2.เลือกวันและเวลาเริ่มต้นในการค้นหาจำนวนการจอง

| (1) ระบบจองห้องประชุม<br>คณะเภสัชศาสตร์ มมส. | ≡                                                  |       |
|----------------------------------------------|----------------------------------------------------|-------|
| 苗 ปฏิทินการจอง                               | จำนวนการจอง                                        | 2     |
| 🔺 ห้องประชุม                                 | 01-Aug-2024 🗖 🔂 ddуууу 🗖 สถานะ ≑ เรียงตาม ≑ รีเซ็ด | ค้นหา |
| 🖽 ตารางการใช้ห้อง                            | August 2024 ▼ ↑ ↓                                  |       |
| ∎ื่_ จำนวนการจอง                             | Su Mo Tu We Th Fr Sa                               |       |
| -ปี- ความถี่ตามวัน                           | 28 29 30 31 1 2 3                                  |       |
| <b>ปไ</b> ความถี่จำแนกรายเดือน               | 4 5 6 7 8 9 10<br>11 12 13 14 15 16 17             |       |
| 上 ผู้ใช้ 🖌                                   | 18 19 20 21 22 23 24                               |       |
|                                              | 25 26 27 28 29 30 31                               |       |
|                                              | 1 2 3 4 5 6 7                                      |       |
| พัฒนาระบบโดย                                 | Clear Ioday                                        |       |
| นายคณากร บุตรศึภูมิ<br>นักวิชาการคอมพิวเตอร์ |                                                    |       |
| คณะเภสัชศาสตร์<br>มหาวิทยาลัขมหาสารดาม       |                                                    |       |

3.ระบบจะแสดงกราฟเส้น แสดงถึงปริมาณการจองจำแนกตามรายห้อง

4.ระบบจะแสดงจำนวนการจองห้อง(ครั้ง) แยกตามรายห้อง

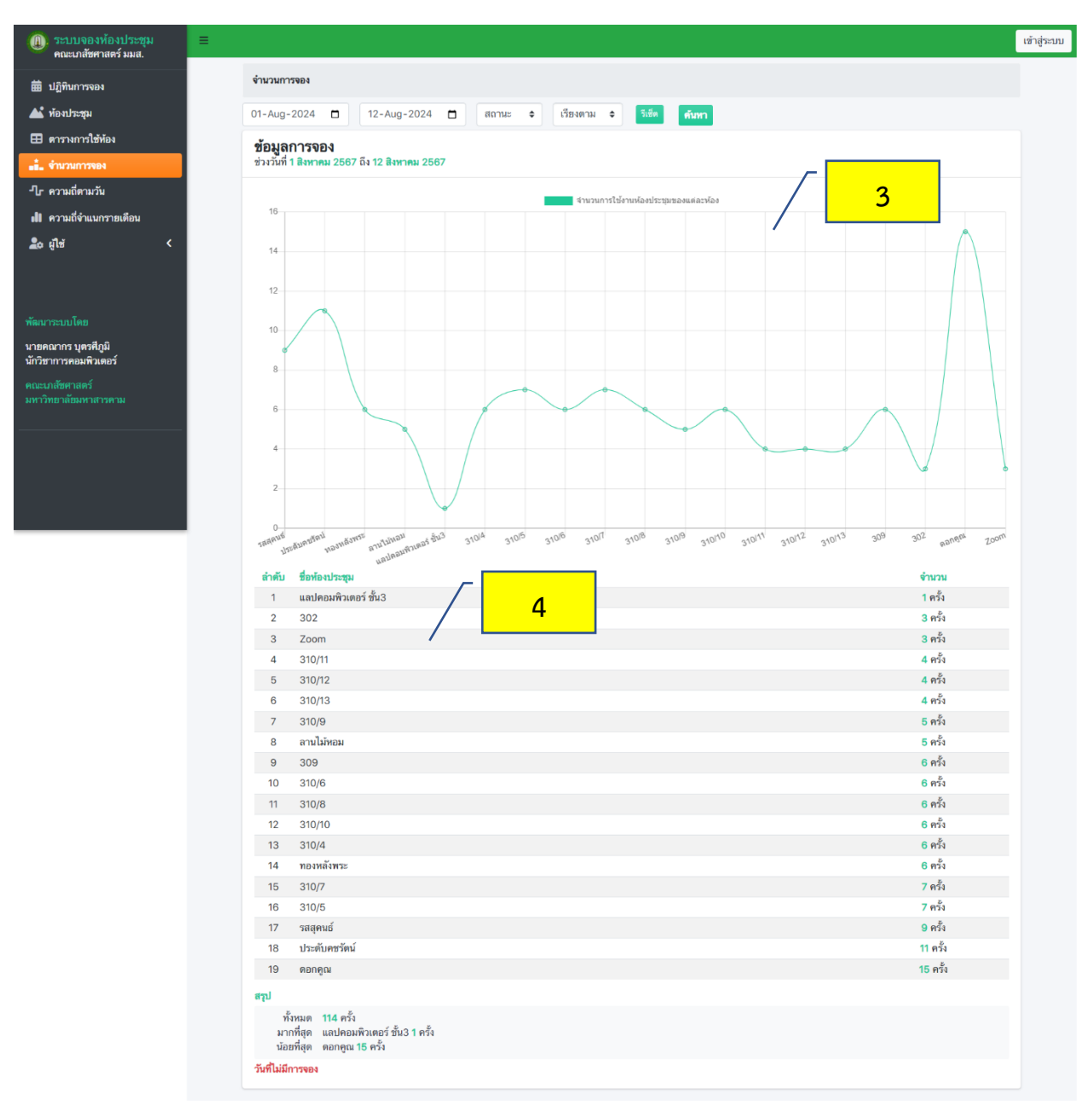

## 5.เมนูความถี่ตามวัน

| (1) ระบบจองห้องประชุม<br>คณะเภสัชศาสตร์ มมส. | ■                                   |                                               |
|----------------------------------------------|-------------------------------------|-----------------------------------------------|
| ปฏิทินการจอง                                 | ความถี่การจองจำแนกตามห้อง           |                                               |
| 🔺 ห้องประชุม                                 | ddуууу 🗖 ddуууу 🗖 เลือกห้องประชุม 💌 | สถานะ <b>¢</b> เรียงตาม <b>¢ วีเซ็ต ดันทา</b> |
| 🎛 ตารางการใช้ห้อง                            |                                     |                                               |
| 🚛ื้. จำนวนการจอง                             |                                     |                                               |
| -โ_ ความถี่ตามวัน                            |                                     |                                               |
| <b>ปใ</b> ความถี่จำแนกรายเดือน               |                                     |                                               |
| 🙇 ผู้ใช้ 🗸 <                                 |                                     |                                               |

 ประกอบด้วย การค้นหาความถี่การจอง โดยผู้ใช้งานสามารถเลือกวันที่เริ่มต้น และวันที่สิ้นสุดในการค้นหา ความถี่การจองได้

2.เลือกวันและเวลาเริ่มต้นในการค้นหาความถี่การจอง

| (II) ระบบจองห้องประชุม<br>คณะเภสัชศาสตร์ มมส. | <b>≡</b>                                                                     |
|-----------------------------------------------|------------------------------------------------------------------------------|
| ปฏิทินการจอง                                  | ความถี่การจองจำแนกตามห้อง                                                    |
| ▲ ห้องประชุม                                  | 01-Aug-2024 🗖 🚺-Aug-2024 🗖 เลือกห้องประชุม 🔻 สถานะ 💠 เรียงตาม 🗢 วีเช็ต ดับหา |
| ตารางการใช้ห้อง                               | August 2024 - ↑ ↓                                                            |
| ∎ื้่∎ จำนวนการจอง                             | Su Mo Tu We Th Fr Sa                                                         |
| -ไr ความถี่ตามวัน                             | 28 29 30 31 1 2 3                                                            |
| ดไป ความถี่จำแนกรายเดือน                      | 4 5 6 7 8 9 10<br>11 12 13 14 15 16 17                                       |
| 🙇 ผู้ใช้ 🗸                                    | 18 19 20 21 22 23 24                                                         |
|                                               | 25 26 27 28 29 30 31                                                         |
|                                               | 1 2 3 4 5 6 7                                                                |
| พัฒนาระบบโดย                                  | Clear Ioday                                                                  |
| นายคณากร บุตรศีภูมิ<br>นักวิชาการคอมพิวเตอร์  |                                                                              |

3.ระบบจะแสดงกราฟเส้น แสดงถึงความถี่การจองจำแนกตามวันในสัปดาห์

4.ระบบจะแสดงจำนวนการจองห้อง(ครั้ง) แยกตามวันในสัปดาห์

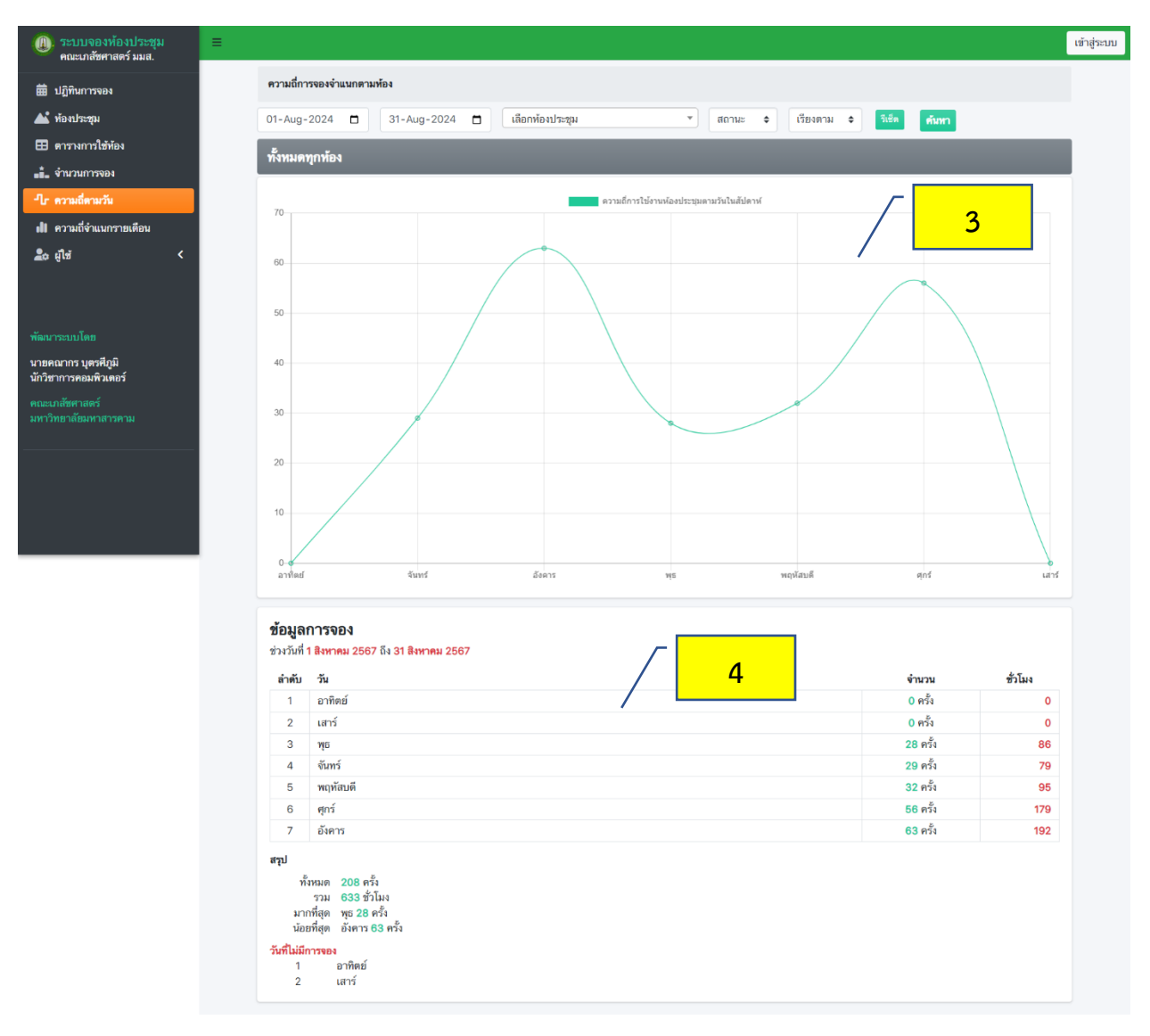

## 6.เมนูความถี่จำแนกรายเดือน

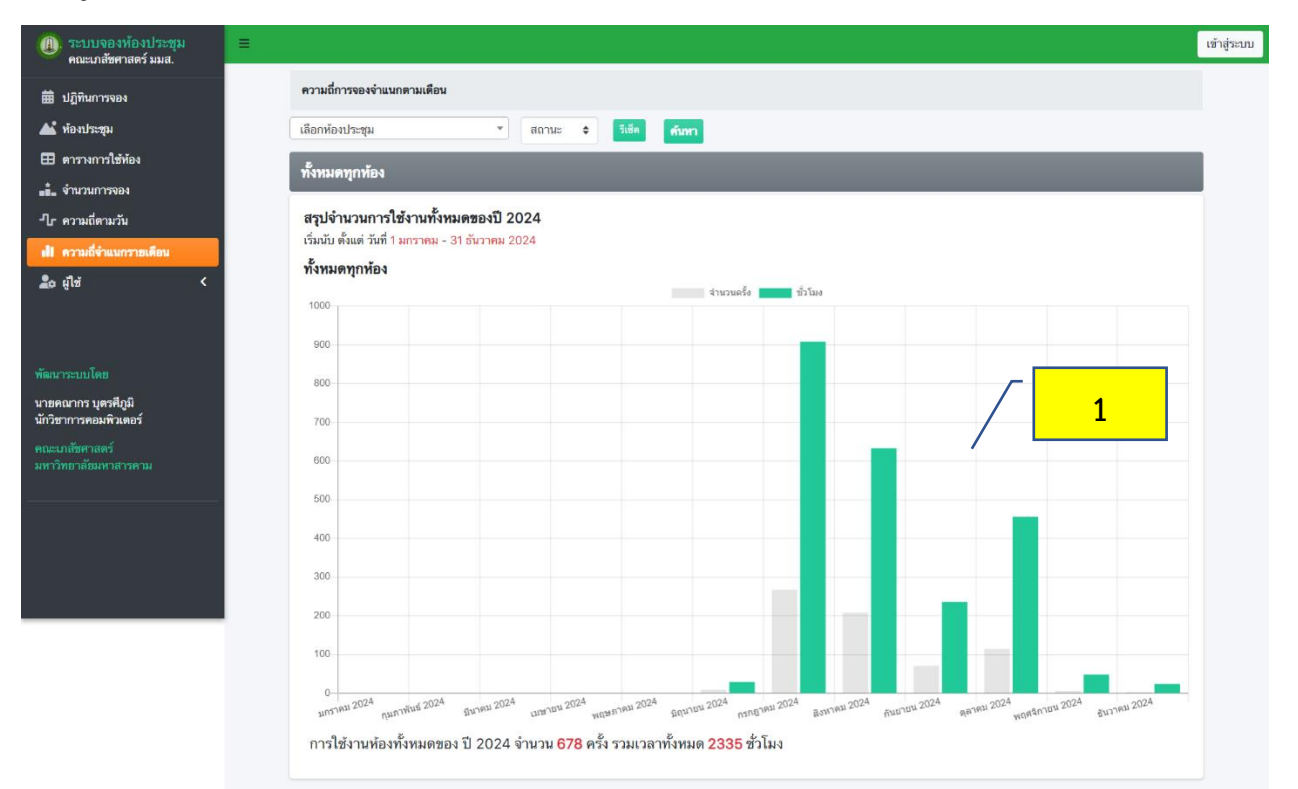

1.ประกอบด้วย กราฟแท่งแสดงปริมาณการจองเป้นจำนวนครั้งและจำนวนชั่วโมง แยกตามเดือน

2.ผู้เข้าใช้งานสามารถค้นหาความถี่จำแนกรายเดือน แยกตามรายห้องประชุมได้ โดยคลิกเลือกที่ช่อง เลือกห้อง ประชุม

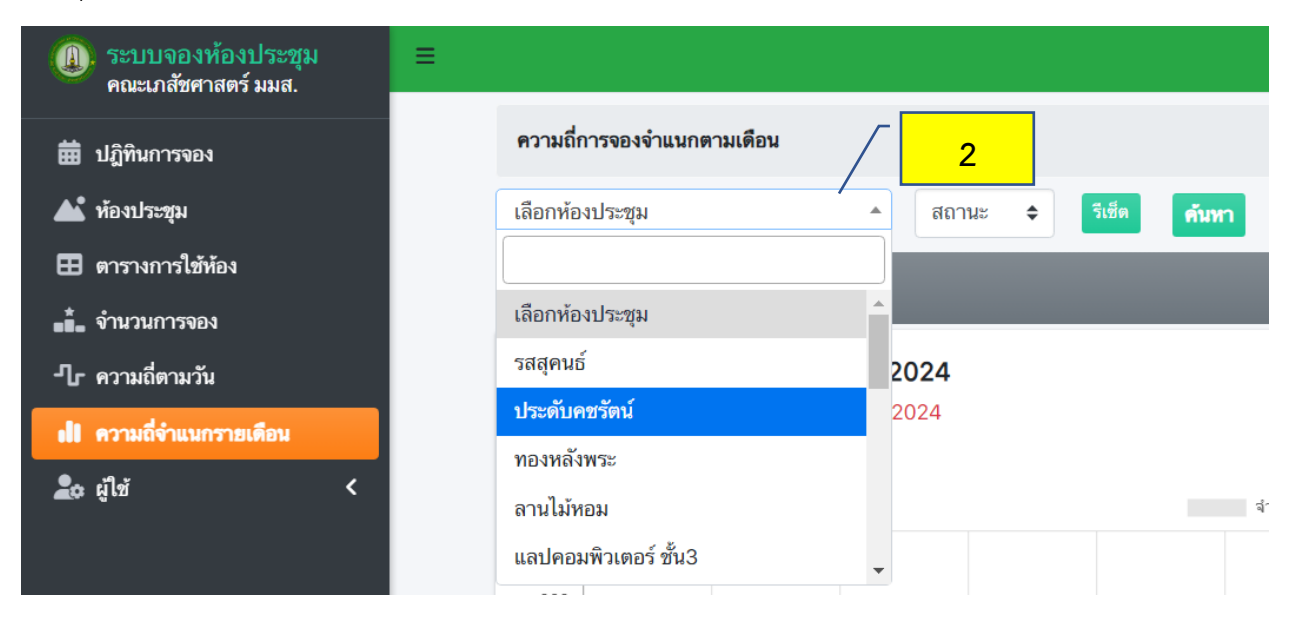

#### 7.เมนูผู้ใช้

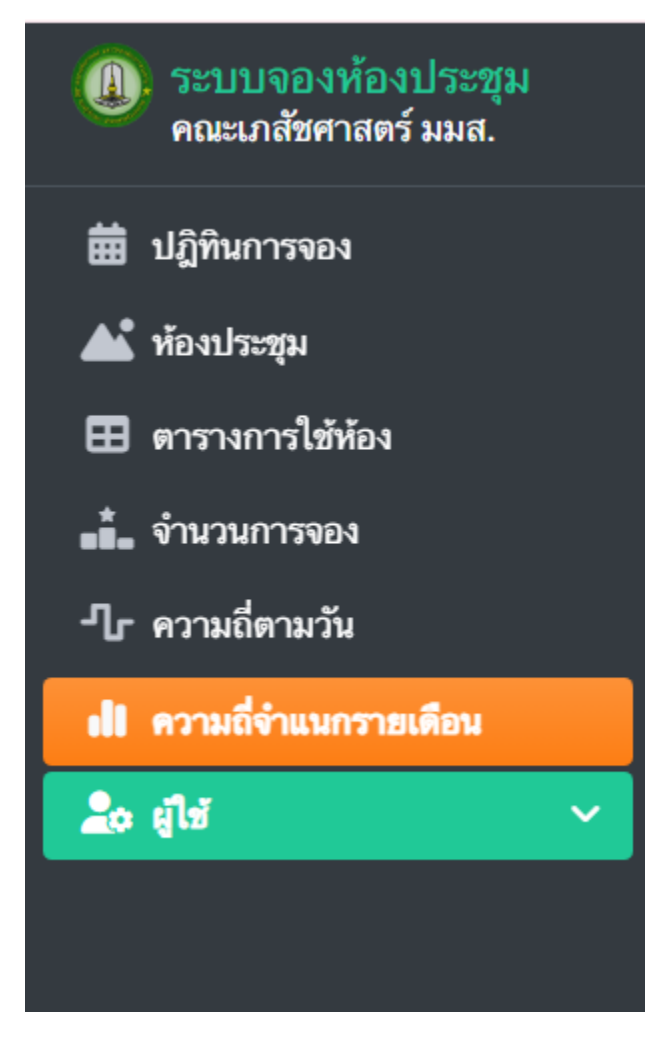

จะปรากฏเมนูย่อยเมื่อผู้ใช้งานทำการ Login เป็นผู้ดูแลระบบ และตรวจสอบสิทธิ์ผ่าน

# ส่วนของผู้ใช้งานภายในคณะเภสัชศาสตร์

**ส่วนของผู้ใช้งานภายในคณะเภสัชศาสตร์** หมายถึงหน้าเว็บไซต์ระบบจองห้องประชุมออนไลน์ ที่ผู้ใช้งานภายใน คณะเภสัชศาสตร์ที่มีบัญชีผู้ใช้สามารถ Login เพื่อเข้าไปทำการจองห้องประชุมได้ โดยมีรายละเอียดดังนี้

#### 1. การ Login เข้าสู่ระบบ

| (II). ระบบจองห้องประชุม<br>คณะเภสัชศาสตร์ มมส. | =                |                               | เข้าสู่ระบบ |
|------------------------------------------------|------------------|-------------------------------|-------------|
| ปฏิทินการจอง                                   | ปฏิทินการจองห้อง |                               |             |
| 🄺 ห้องประชุม                                   |                  | สิงหาคม 💠 ป้อนปีแบบ ค.ศ. 2024 | 1           |

1.ผู้เข้าใช้งานสามารถ Login เข้าสู่ระบบได้ที่ปุ่ม "เข้าสู่ระบบ" ที่มุมด้านบน ด้านขวามือ

# 2. หน้าจอ Login

| 2 | มัญชีผู้ดูแล         |                                                                                                    |
|---|----------------------|----------------------------------------------------------------------------------------------------|
|   | 💄 ป้อนชื่อเจ้าหน้าที |                                                                                                    |
| 3 | รหัสผ่าน             |                                                                                                    |
|   | 🔎 ป้อนรหัสผ่าน       | Ó                                                                                                    |
|   | ลงชื่อเข้างาน        |                                                                                                    |
|   | 3                    | <ul> <li>บเขอผูดูแล</li> <li>ํป้อนชื่อเจ้าหน้าที่</li> <li>รหัสผ่าน</li> <li>ํป้อนรหัสผ่าน</li> <li>เข้อเข้างาน</li> </ul> |

4.หาก Username ของท่านไม่ถูกต้องระบบจะแสดงข้อความแจ้งเตือน และให้ท่านทำการกรอก Username ที่ ถูกต้องที่ได้รับการกำหนดให้โดยผู้ดูแลระบบ

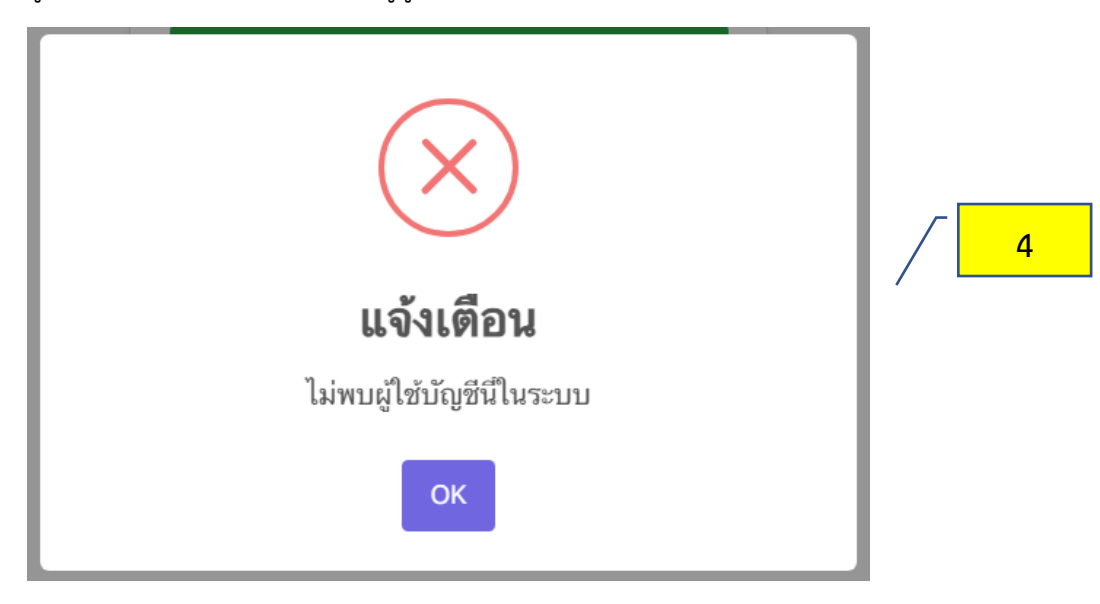

5.หาก Password ของท่านไม่ถูกต้องระบบจะแสดงข้อความแจ้งเตือน และให้ท่านทำการกรอก Password ที่ ถูกต้องที่ได้รับการกำหนดให้โดยผู้ดูแลระบบ

| $\overline{\times}$  |   |
|----------------------|---|
| แจ้งเดือน            | 5 |
| รหลผานเมถูกตอง<br>OK |   |

## 3.หน้าจอหลัก

| (II): ระบบจองห้องประชุม<br>คณะเภสัชศาสตร์ มมส. | = |                                          |                                   |                  |                     |                               |            |                     | ออกจาก <del>ร</del> ะบบ |
|------------------------------------------------|---|------------------------------------------|-----------------------------------|------------------|---------------------|-------------------------------|------------|---------------------|-------------------------|
| it nharm                                       |   | ปฏิทินการจองห้อง                         |                                   |                  |                     |                               |            |                     |                         |
| ผู้ใช้งาน                                      |   |                                          |                                   | สิงหาคม 🗢        | ป้อนปีแบบ ค.ศ. 2024 | ۹                             |            |                     |                         |
| 🖽 จองห้อง                                      |   | _                                        |                                   |                  |                     |                               |            |                     |                         |
| 🕑 ประวัติการจอง                                |   | อาทิตย์                                  | จันทร์                            | อังคาร           | ηc                  | พฤหัสบดี                      | ศุกร์      | แกร์                |                         |
| ปฏิทินการของ                                   |   |                                          |                                   |                  |                     |                               |            |                     |                         |
| 🔺 ห้องประชุม                                   |   |                                          |                                   |                  |                     | 1 🥝                           | 2 🤣        | 3                   |                         |
| 🎛 ตารางการใช้ห้อง                              |   |                                          |                                   |                  |                     |                               |            |                     |                         |
| 💼 จำนวนการจอง                                  |   | 4                                        | 5 🕑                               | 6 🕗              | 7 🕑                 | 8 🕗                           | 9 🕗        | 10                  |                         |
| -1 ความถี่ตามวัน                               |   |                                          |                                   |                  |                     |                               |            |                     |                         |
| 🕕 ความถี่จำแนกรายเดือน                         |   |                                          | 40                                | 10               |                     | 15                            | 10         |                     |                         |
| 📫 การจอง 🛛 <                                   |   | 11                                       | 12 🕑                              | 13 🍟             | 14 🤡                | 15 🤡                          | 16 🥣       | 17                  |                         |
|                                                |   |                                          |                                   |                  |                     |                               |            |                     |                         |
|                                                |   | 18                                       | 19 🕑                              | 20 🕑             | 21 📀                | 22 🕑                          | 23 🕗       | 24                  |                         |
| พัฒนาระบบโดย                                   |   |                                          |                                   |                  |                     |                               |            |                     |                         |
| นายคณากร บุตรศีภูมิ<br>นักวิชาการคอมพิวเตอร์   |   | 25                                       | 26 🖌                              | 27               | 28 🕗                | 29                            | 30 🕗       | 31                  |                         |
|                                                |   |                                          | -                                 |                  | -                   |                               |            |                     |                         |
| มหาวทยาลอมหาสารคาม                             |   |                                          |                                   |                  |                     |                               |            |                     |                         |
|                                                |   | รายการจองใช้ห้อง                         |                                   |                  |                     |                               |            |                     |                         |
|                                                |   |                                          |                                   |                  | 12-Aug-2024         | แริ่มต้น                      |            |                     |                         |
|                                                |   |                                          |                                   |                  |                     |                               |            |                     |                         |
|                                                |   | ห้องประชุม 309                           |                                   |                  |                     |                               |            |                     |                         |
|                                                |   | <b>วนทไซหอง</b><br>12 สิงหาคม 2567       | <b>หวขอเรอง</b><br>เรียนวิชาเลือก | ภาษาอังกฤษ (อ.พร | ประธานการประชุม     | ผู้จองทอง                     |            | วดถุประสงค          |                         |
|                                                |   | เวลา 17:00 - 19:00 น.                    | ชนก)                              |                  | อ.พรชนก             | สมจิตร ไชยผง                  |            | เรียน               |                         |
|                                                |   |                                          |                                   |                  |                     |                               |            |                     |                         |
|                                                |   | ห้องประชุม ดอกคูณ                        |                                   |                  |                     |                               |            |                     |                         |
|                                                |   | วันที่ใช้ห้อง                            | หัวข้อเรื่อง                      |                  | ประธานการประชุม     | ผู้จองท้อง                    |            | วัตถุประสงค์        |                         |
|                                                |   | 12 สิงหาคม 2567<br>เวลา 16:00 - 20:00 น. | ประชุม                            |                  | ธัญษร พรมสมบัติ     | นิสิต ขั้นปีที่2 คณะเ<br>มมส. | ภสัชศาสตร์ | ประชุมหัวหน้าชั้นปี |                         |
|                                                |   | 12 สิงหาคม 2567<br>เวลา 13:00 - 15:00 ม. | ประชุมค่ายหม                      | อยาปี3           | จิรัชญา บรรดาตั้ง   | จิรัชญา บรรดาตั้ง             |            | ประชุมค่ายหมอยาปี3  |                         |
|                                                |   |                                          |                                   |                  |                     |                               |            |                     |                         |

เมื่อท่านทำการ Login และตรวจสอบสิทธิ์ผ่านแล้ว ระบบจะนำท่านมาที่หน้าหลัก ปฏิทินการจอง

## 4.เมนูจองห้อง

เป็นเมนูสำหรับทำการจองห้องประชุมที่ผู้ใช้งานสามารถเลือก วัน เวลา เริ่มต้นและสิ้นสุดได้ และสามารถเลือก ห้องประชุมได้

1. ทำการเลือกวันที่เริ่มต้น

| ระบบจองห้องประชุม<br>คณะเภสัชศาสตร์ มมส. | =         |                                                                                        | ออกจากระบบ |
|------------------------------------------|-----------|----------------------------------------------------------------------------------------|------------|
| it.pharm                                 | จองห้องป  | লক্ষ                                                                                   |            |
| ų tornu                                  | ค้นหาวัน  | และเวลาที่ต้องการใช้ห้อง                                                               |            |
| 🔲 sostios                                | จากวันที่ | 🚾yyyy 🗖 เวลา ซั่วโมง 🔻 บาที 🔻 ฉีงวันที่ ddyyyy 🗖 เวลา ซั่วโมง 🔻 บาที 💌 Q ค้นหาต้องว่าง |            |
| 🔊 ประวัติการจอง                          |           | August 2024 - 1                                                                        |            |
| ปฏิทินการจอง                             |           | Su Mo Tu We Th Fr Sa                                                                   |            |
| 📥 ห้องประชุม                             |           | 28 29 30 31 1 2 3                                                                      |            |
| 🖽 ตารางการใช้ห้อง                        |           | 4 5 6 7 8 9 10                                                                         |            |
| 💼 จำนวนการจอง                            |           | 11 12 13 14 15 16 17<br>18 19 20 21 22 23 24                                           |            |
| -1] ความถี่ตามวัน                        |           | 25 26 27 28 29 30 31                                                                   |            |
|                                          |           | 1 2 3 4 5 6 7                                                                          |            |
| 📫 การของ 🛛 🗸                             |           | Clear Today                                                                            |            |

## 2.ทำการเลือกเวลาเริ่มต้น

| (II). ระบบจองห้องประชุม<br>คณะเภสัชศาสตร์ มมส. | = |                                                                                       | ออกจากระบบ |
|------------------------------------------------|---|---------------------------------------------------------------------------------------|------------|
| it.pharm                                       |   | จองหัลงประชุม                                                                         |            |
| ผู้ใช้งาน                                      |   | ด้นหาวันและเวลาที่ต้องการใช้ห้อง                                                      |            |
| 🔲 จองห้อง                                      | 1 | จากวันที่ ddvvvv 📋 เวลา 👘 โนล 🖕 บาซี 💌 ถึงวันที่ ddvvvv 📋 เวลา 👘 โนล 🖉 ถุ่มชาติดรว่าง |            |
| 🔊 ประวัติการของ                                |   |                                                                                       |            |
| ปฏิทินการจอง                                   |   | 02                                                                                    |            |
| 🔺 ห้องประชุม                                   |   |                                                                                       |            |
| 🎛 ตารางการใช้ห้อง                              |   | 05 2                                                                                  |            |
| 💼 จำนวนการจอง                                  |   | 06                                                                                    |            |
| -1/ ความถี่ตามวัน                              |   | 07                                                                                    |            |
| <b>ป1</b> ความถี่จำแนกรายเดือน                 |   | 08 💌                                                                                  |            |

# 3.ทำการเลือกวันสิ้นสุด

| (1) ระบบจองห้องประชุม<br>คณะเภสัชศาสตร์ มมส.                   | E                                                               | ออกจากระบบ |
|----------------------------------------------------------------|-----------------------------------------------------------------|------------|
| it.pharm 🎤                                                     | จองห้องประชุม<br>คันหาวันและเวลาที่ต้องกาวใช้ห้อง               |            |
| งสหรลง 🔲<br>เดงระกท์รัวรปะ                                     | จากวันที่ ddуууу □ เวลา 08 * 00 * ถึงวันที่<br>August 2024 * ↑↓ |            |
| 苗 ปฏิทินการจอง<br>🏜 ห้องประชุม                                 | Su Mo Tu We Th Fr Sa<br>28 29 30 31 1 2 3<br>4 5 6 7 8 9 10     |            |
| ⊞ ตารางการใช่ห้อง<br>จำนวนการจอง<br>-]_r ความถี่ควมวัน         | йи 11 11 11 11 11 11 11 11 11 11 11 11 11                       |            |
| <ul> <li>มี ความถี่จำแนกรายเดือน</li> <li>ม้ การของ</li> </ul> | 1 2 3 4 5 6 7<br>Clear Today                                    |            |

คู่มือระบบจองห้องประชุมออนไลน์คณะเภสัชศาสตร์ มหาวิทยาลัยมหาสารคาม

โดย นายคณากร บุตรศีภูมิ ตำแหน่งนักวิชาการคอมพิวเตอร์

# 4.ทำการเลือกเวลาสิ้นสุด

| (1) ระบบจองห้องประชุม<br>คณะเภสัชศาสตร์ มมส. |                                                                                                  | ออกจากระบบ |
|----------------------------------------------|--------------------------------------------------------------------------------------------------|------------|
| it.pharm                                     | จองห้องประชุม                                                                                    |            |
| ยู่ใช้งาน                                    | ค้นหาวันและเวลาที่ต้องการใช้ห้อง                                                                 |            |
| 🔲 ของท้อง                                    | จากวันที่ ddyyyy 🗖 เวลา 08 🔻 00 💌 ถึงวันที่ 12-Aug-2024 🗖 เวลา ชั่วไม่ล 🔺 นาที 💌 🔍 ค้มหาพ้องว่าง |            |
| 🔊 ประวัติการจอง                              |                                                                                                  |            |
| ปฏิทินการจอง                                 | 07 🔺                                                                                             |            |
| 🛋 ห้องประชุม                                 |                                                                                                  |            |
| 🎛 ตารางการใช้ห้อง                            |                                                                                                  |            |
| 💼 ี่ จำนวนการจอง                             | ค้นหาห้องประชุม                                                                                  | -          |
| -1/- ความถี่ตามวัน                           | 12                                                                                               |            |
| <b>แม</b> ความถี่จำแนกรายเดือน               |                                                                                                  |            |

# 5.กดปุ่มค้นหาห้องว่าง

| (1) ระบบจองห้องประชุม<br>คณะเภสัชศาสตร์ มมส. | ≡ |                                                                                          | ออกจากระบบ |   |
|----------------------------------------------|---|------------------------------------------------------------------------------------------|------------|---|
| it nharm                                     |   | <i>ดองพ้องประสุน</i>                                                                     |            |   |
| ผู้ใช้งาม<br>                                |   | ดันหาวัมและเวลาที่ต้องการใช้ห้อง                                                         |            | 5 |
| 💷 จองท้อง                                    |   | อากรับที่ 12 4แต 2024 🗖 เวลา ๑๐ - ๑๐ - ถึงรับที่ 12 4แต 2024 🗖 เวลา ๑๐ - 🛛 ดังการโรงร่วง | 7 L        | 5 |
| 🧿 ประวัติการจอง                              |   |                                                                                          | ·          |   |

# 6.ระบบจะแสดงรายการห้องที่ว่าง ที่ตรงกับวันและเวลาดังกล่าว

| (1) ระบบจองห้องประชุม<br>คณะเภสัชศาสตร์ มมส.   | ≡                                                                                                    | ออกจากระบบ |
|------------------------------------------------|----------------------------------------------------------------------------------------------------|------------|
| it.pharm                                       | จองห้องประชุม<br>ต้นหาวันและเวลาที่ต้องการไข้ห้อง                                                                                                    |            |
| •езийез     • • • • • • • • • • • • • • • • •  | จากวันที่ 12-Aug-2024 🗖 เวลา 08 * 00 * ถึงวันที่ 12-Aug-2024 🗖 เวลา 10 * 00 * Q คับหาท้องว่าง                                                           |            |
| <ul> <li></li></ul>                            | เสือกห้องประชุมที่ต่องการโช้งาน           รัสสุดานธ์         ว่าง         ประดับคชรัดน์           จำนวนที่นั่ง 30 ที่นั่ง         อื่น 2         อื่น 1 | 6          |
| -ปิ⊧ ความอี่ตามวัน<br>เปิ ความอี่จำแนกรายเดือน | เลือก เลือก /                                                                                                    | ina .      |
| พัฒนาระบบโดย                                   | รับบทสามาระ วาง<br>จำนวยที่นั่ง 70 ที่นั่ง<br>ขึ้น 1<br>เลียก เมื่อก                                                                                    |            |

## 7.เลือกห้องที่ต้องการ โดยการกดปุ่ม "เลือก"

| (1) ระบบจองห้องประชุม<br>คณะเภสัชศาสตร์ มมส.                                           |                                                                                              | ออกจากระบบ |
|----------------------------------------------------------------------------------------|----------------------------------------------------------------------------------------------|------------|
| it.pharm<br>्रीडाग्थ                                                                   | จองท้องประชุม<br>ค้นหาวันและเวลาที่ต้องการใช้ห้อง                                            |            |
| <ul> <li>ของห้อง</li> <li>ประวัติการจอง</li> <li>ปฏิทินการจอง</li> </ul>               | จากวันที่ 12-Aug-2024 🗖 เวลา 🛛 08 🔹 🗤 ถึงวันที่ 12-Aug-2024 🗖 เวลา 10 💌 00 🔹 🔍 คัพหาภัตรว่าง |            |
| ▲ ท้องประชุม<br>⊞ ดารางการใช้ห้อง<br>                                                  | รสสุคนธ์<br>จำนวนที่นั่ง 30 ที่นั่ง<br>ขั้น 2<br>เลือก                                       | ว่าง       |
| <ul> <li>เป้ ความถึงำแนกรายเดือน</li> <li>เน้ การจอง</li> <li>งัยนารระบบโดย</li> </ul> | ทองหลังพระ ว่าง<br>จำนวนที่นั่ง 70 ที่นั่ง<br>ขึ้น 1<br>เลือก เมื่อก                         | άτιν       |

- 8.ระบบจะให้ท่านกรอกข้อมูลที่จำเป็นโดยมีรายละเอียดดังนี้
- 1. พัวข้อ คือ การกรอกข้อมูลสำหรับการใช้ห้องเพื่อประชุมหรืออื่นๆ
- 2.**ประธานการประชุม** คือ การกรอกข้อมูลชื่อประธานการประชุม
- 3.ชื่อผู้จอง คือ ชื่อและนามสกุล (ที่ถูกเรียกจากฐานข้อมูล) ของผู้ที่ทำการจอง
- 4. จำนวนผู้เข้าร่วม คือ การกรอกจำนวนผู้เข้าร่วมประชุม
- 5.**ใช้สำหรับ** คือ การกรอกวัตถุประสงค์ของการใช้ห้องเพื่อประชุม
- 6.**วันที่จองที่เลือก** คือ วันที่ผู้จองได้เลือก วัน เวลา ที่จะใช้ห้องประชุม

7.เมื่อทำการกดปุ่มบันทึก จะเป็นการบันทึกข้อมูลการจองลงในระบบ และการจองเสร็จสมบูรณ์

| (0) ระบบจองห้องประชุม<br>คณะเภสัชศาสตร์ มมส.       | E BON                                                                           | ากระบบ     |
|----------------------------------------------------|---------------------------------------------------------------------------------|------------|
| it.pharm                                           | รองกังระบางสุม                                                                  |            |
| <ul> <li>จองห้อง</li> <li>ประวัติการของ</li> </ul> | รัสสุคมธ์<br>จำนวน 30 ที่นั่ง<br>อาหาร - สถามที่ เกล้าหาแตว์มีวินธร ชั้น 2<br>1 |            |
| <ul> <li>ปฏิทินการจอง</li> </ul>                   | หัวข่อ ป้อนทั่วข่อ 2                                                            |            |
| 🛋 ห้องประชุม<br>🖽 ตารางการใช้ห้อง                  | ประธานการประชุม                                                                 | <u> </u>   |
|                                                    | ชื่อผู้ของ คณากร บุตรพิภูมิ                                                     |            |
| -[]_ ความถี่ตามวัน<br>เป๋] ความถี่จำแนกรายเดือน    | <del>จำนวนผู้เข้าร่วม</del> เป็อนจำนวนผู้เข้าร่วม                               |            |
| 📫 การจอง 🗸 <                                       | ได้สำหรับ ป้อนจุลประสงค์การเข้าใช้งาน 4                                         |            |
|                                                    | 2024-08-12                                                                      |            |
| พัฒนาระบบโตย                                       | 1287 00 × 00 ×                                                                  |            |
| นายคณากร บุตรศีภูมิ<br>นักวิชาการคอมพิวเตอร์       | ถึง <u>10 v</u> 00 v                                                            |            |
| คณะเมสัชศาสตร์<br>มหาวิทยาลัยมหาสารคาม             | บันทึก                                                                          |            |
| 8.เมื่อทำการจอง                                    | เสร็จสมบูรณ์ ระบบจะเ 6 อียดการจอง 7                                             |            |
| (1) ระบบจองห้องประชุม<br>คณะเภสัชศาสตร์ มมส.       |                                                                                 | ออกจากระบบ |
| it.pharm                                           | จองห้องประชุม                                                                   |            |
| และเอ<br>อองห้อง ้ว ประวัติการของ                  | รทัสและเสอที่จอง<br>ทำรายการเรียบร้อย<br>BK20240812232257126725LGWJ2            | ดีสุขที่ย  |

8

#### 5.เมนูประวัติการจอง

เป็นเมนูที่แสดงรายการจองห้องที่ผู้ใช้งานนั้นๆได้ทำการจองห้อง โดยแสดงผลการจองห้องตั้งแต่อดีต จนถึง ปัจจุบัน โดยประกอบด้วยส่วนสำคัญดังนี้

1.วันที่ใช้ห้อง

2.ห้องประชุมที่ใช้, หัวข้อการประชุม

3.ประธานการประชุม

4.สถานการณ์จองห้อง

## 5.รายละเอียด, แก้ไขหรือยกเลิกการจอง

| (1) ระบบจองห้องประชุม                     | =         |                                                  |                                                        |                                |        |                      |
|-------------------------------------------|-----------|--------------------------------------------------|--------------------------------------------------------|--------------------------------|--------|----------------------|
| t.pharm                                   | ประวัติกา | 15901                                            | 1                                                      | 2                              | 3      |                      |
| ยูเซงาน                                   | แสดง 10   | รายการ                                           | /                                                      | /                              |        |                      |
| 🔲 จองท้อง                                 | ลำดับ     | วันที่ไข้ห้อง                                    | ห้องประชุม<br>หัวเรื่องการประชม                        | ประธานการประชุม                | สถานะ  |                      |
| -9 ประวัตการจอง<br>⊞ ปฏิทินการจอง         | 1         | <b>28 มิถุนายน 2567</b><br>เวลา 12:00 - 13:05 น. | รสสุดนธ์<br>ประชุมฝ้าย IT                              | อาจารย์ ภก.กรีพล แม่นวิวัฒนกุล | สำเร็จ | 🖋 ราขละเอียด / แก้ไข |
| 🔺 ห้องประชุม                              | 2         | <b>17 กรกฎาคม 2567</b><br>เวลา 18:15 - 20:30 ม.  | <mark>ทองหลังพระ</mark><br>ประชุมสามัญสโมสรนิสิต       | จิรายุ วงษ์สว่าง               | สำเร็จ | 🖋 รายละเอียด / แก้ไข |
| ⊞ ตารางการใช้ห้อง<br>=≛_ จำนวนการจอง      | 3         | <b>22 กรกฎาคม 2567</b><br>เวลา 08:00 - 10:00 น.  | <mark>ดอกดูณ</mark><br>ประชุมฝ้าย IT                   | อาจารย์กรีพล                   | ฮกเลิก | 🖋 ราขละเอียด / แก้ไข |
| <br>ป๊- ความถี่ตามวัน                     | 4         | <b>23 กรกฎาคม 2567</b><br>เวลา 08:00 - 10:00 น.  | <mark>310/4</mark><br>ประชุมฝ้าย it                    | อาจารย์กรีพล                   | ອກເສີກ | 🖋 ราขละเอียด / แก้ไข |
| ความถี่จำแนกรายเดือน                      | 5         | <b>30 กรกฎาคม 2567</b><br>เวลา 08:00 - 10:00 น.  | <mark>310/4</mark><br>ประชุมฝ้าย it                    | อาจารย์กรีพล                   | ธกเลิก | 🖋 รายละเอียด / แก้ไข |
| 🏚 การจอง 🛛 <                              | 6         | <b>22 สิงหาคม 2567</b><br>เวลา 13:30 - 17:00 น.  | <mark>ดอกคูณ</mark><br>ประชุมกลุ่มวิชาเภสัชศาสตร์สังคม | อ.ดร.ภญ.ธารินี ศรีศักดิ์นอก    | สำเร็จ | 🖋 รายละเอียด / แก้ไข |
|                                           | 7         | <b>6 สิงหาคม 2567</b><br>เวลา 09:00 - 12:00 น.   | <b>ดอกคูณ</b><br>ประชุมกลุ่มศูนย์การเรียนรู้ชุมชน      | อ.ตร.ภญ.ธารินี ศรีศักดิ์นอก    | สำเร็จ | 🖋 รายละเอียด / แก้ไข |
| <b>โลนาระบบโตย</b>                        | 8         | <b>12 สิงหาคม 2567</b><br>เวลา 08:00 - 10:00 น.  | <mark>รสสุคมธ์</mark><br>ทดสอบการจอง                   | อาจารย์                        | สำเร็จ | 🖋 รายละเอียด / แก้ไข |
| มายคณากร บุตรศภูม<br>ักวิชาการคอมพิวเตอร์ | รายการ    | 1 ถึง 8 ทั้งหมด 8 รายการ                         |                                                        |                                |        | หน้า 1 จาก 1 🚺       |
| าณะเภสัชศาสตร์<br>มหาวิทยาลัยมหาสารคาม    |           |                                                  |                                                        | 5                              | -      |                      |
|                                           |           |                                                  |                                                        |                                |        |                      |

#### 6.หน้ารายละเอียด/แก้ไข

เป็นหน้าแสดงรายละเอียดการจอง โดยประกอบด้วย เลขที่จอง, ชื่อ-นามสกุล ผู้จอง, เบอร์ติดต่อ, ระยะเวลาการ ใช้ห้อง(ชั่วโมง), ยอดชำระ, เรื่องที่ประชุม, ประธานการประชุม, วันเริ่มต้น, วันสิ้นสุด

| รายละเอียดการจอง                                                                                                    |                             |
|----------------------------------------------------------------------------------------------------|-----------------------------|
|                                                                                                    | สำเร็จ                      |
| ยอดรวม 0.00<br>สถานะ สำเร็จ<br>จำยแล้ว 0.00<br>ตัวง 0.00<br>ช้อมูลห้องประชุม<br>โม้มีการสุดหยังการสุดหยังการ 30 ที่นั่ง<br>อาคาร - สถานที่ 4 ชั้น 2 |                             |
| เลขที่จอง                                                                                                    | BK20240812232257126725LGWJ2 |
| ชื่อ - นามสกุล                                                                                                    | คณากร บุตรศีภูมิ            |
| วันที่ทำการจอง                                                                                                    | 2024-06-05 15:58:42         |
| เบอร์ติดด่อ                                                                                                    | 043754360                   |
| ระยะเวลาใช้ห้อง/ชั่วโมง                                                                                                    | 2                           |
| ยอดชำระ                                                                                                    | 0.00                        |
| เรื่องที่ประชุม                                                                                                    | ทดสอบการจอง                 |
| ประธานการประชุม                                                                                                    | อาจารย์                     |
| วันเริ่มต้น 🖊 🔒                                                                                                    | 12 สิงหาคม 2567 เวลา 08:00  |
| วันสิ้นสุด                                                                                                    | 12 สิงหาคม 2567 เวลา 10:00  |

## 1.การยกเลิกการจองห้อง สามารถกดปุ่มยกเลิกสีแดงได้ที่หน้ารายละเอียดนี้ (ปุ่มหมายเลข1)

เมื่อทำการกดปุ่มยกเลิกแล้ว ระบบจะแสดงข้อความแจ้งเตือน เพื่อให้ท่านได้ตรวจสอบการยกเลิกการจองอีกครั้ง

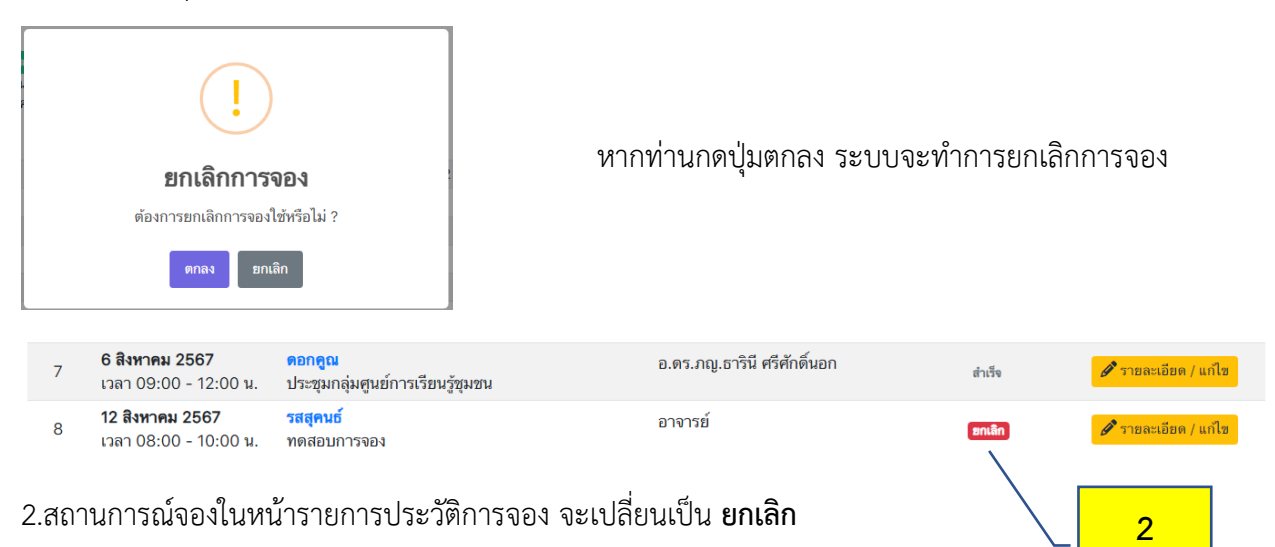

## 7.เมนูปฏิทินการจอง

| (II) ระบบจองห้องประชุม<br>คณะเภสัชศาสตร์ มมส.             | = |                                          |                     |                  |                     |                               |            |                     |
|-----------------------------------------------------------|---|------------------------------------------|---------------------|------------------|---------------------|-------------------------------|------------|---------------------|
| ปฏิทินการของ                                              |   | ปฏิทินการจองห้อง                         |                     |                  |                     |                               |            |                     |
| 🔺 ห้องประชุม                                              |   |                                          |                     | สิงหาคม 🗢        | ป้อนปีแบบ ค.ศ. 2024 | ٩                             |            |                     |
| 🆽 ตารางการใช้ห้อง                                         |   |                                          |                     |                  |                     |                               |            |                     |
| 💼 จำนวนการจอง                                             |   | อาทิตย์                                  | จันทร์              | อังคาร           | лa                  | พฤหัสบดี                      | ศูกร์      | แกร์                |
| -ไร ความถี่ตามวัน                                         |   |                                          |                     |                  |                     |                               |            |                     |
| <ul> <li>ความถี่จำแนกรายเดือน</li> <li>สามาราย</li> </ul> |   |                                          |                     |                  |                     | 1 🕗                           | 2 💙        | 3                   |
| <b>₩</b> 02 ₩ 123                                         |   |                                          |                     |                  |                     |                               |            |                     |
|                                                           |   | 4                                        | 5 🥝                 | 6 🥪              | 7 🕑                 | 8 🕗                           | 9 🕗        | 10                  |
| พัฒนาระบบโดย                                              |   |                                          |                     |                  |                     |                               |            |                     |
| นายคณากร บุตรศีภูมิ<br>นักวิชาการคอมพิวเตอร์              |   | 11                                       | 12 🥝                | 13 🕑             | 14 🕑                | 15 🕑                          | 16 🕑       | 17                  |
| คณะเภสัชศาสตร์                                            |   |                                          |                     |                  |                     |                               |            |                     |
| มหาวิทยาลัยมหาสารคาม                                      |   | 18                                       | 19 🕑                | 20 🕑             | 21 🕗                | 22 🕑                          | 23 🥑       | 24                  |
|                                                           |   |                                          |                     |                  |                     |                               |            |                     |
|                                                           |   | 25                                       | 26 🥑                | 27               | 28 🕗                | 29                            | 30 😔       | 31                  |
|                                                           |   |                                          |                     |                  |                     |                               |            |                     |
|                                                           |   |                                          |                     |                  |                     |                               |            |                     |
|                                                           |   | รายการจองใช้ห้อง                         |                     |                  | _                   |                               |            |                     |
|                                                           |   |                                          |                     |                  | 12-Aug-2024 🗖 🧖     | ำเริ่มดัน                     |            |                     |
|                                                           |   | ห้องประชุม 309                           |                     |                  |                     |                               |            |                     |
|                                                           |   | วันที่ไข้ห้อง                            | หัวข้อเรื่อง        |                  | ประธานการประชุม     | ผู้จองห้อง                    |            | วัตถุประสงค์        |
|                                                           |   | 12 สงหาคม 2567<br>เวลา 17:00 - 19:00 น.  | ເຮຍນວຫາເລອກ<br>ສນກ) | ภาษาอิงกฤษ (อ.พร | อ.พรชนก             | สมจิตร ไชยผง                  |            | เรียน               |
|                                                           |   |                                          |                     |                  |                     |                               |            |                     |
|                                                           |   | ห้องประชุม ดอกคูณ                        |                     |                  |                     |                               |            |                     |
|                                                           |   | วันที่ใช้ห้อง                            | หัวข้อเรื่อง        |                  | ประธานการประชุม     | ผู้จองห้อง                    |            | วัตถุประสงค์        |
|                                                           |   | 12 สิงหาคม 2567<br>เวลา 16:00 - 20:00 น. | ประชุม              |                  | ธัญษร พรมสมบัติ     | นิสิต ชั้นปีที่2 คณะเ<br>มมส. | ภสัชศาสตร์ | ประชุมหัวหน้าขั้นปี |
|                                                           |   | 12 สิงหาคม 2567<br>เวลา 13:00 - 15:00 น. | ประชุมค่ายหม        | อยาปี3           | จิรัชญา บรรดาตั้ง   | ຈິຈັชญา บรรดาดั้ง             |            | ประชุมค่ายหมอยาปี3  |
|                                                           |   | 1.1.1.0.00 N.                            |                     |                  |                     |                               |            |                     |

เป็นหน้าหลักในการแสดงรายการจองห้องทั้งหมดในระบบจองห้องประชุมออนไลน์ โดยแบ่งเป็น 3 ส่วนหลักคือ

ปฏิทินการจองห้อง
 รายการจองใช้ห้อง

#### 8.ปฏิทินการจองห้อง

| านการจองห้อง |        | /         | _                   |          |        |       |
|--------------|--------|-----------|---------------------|----------|--------|-------|
|              |        | สิงหาคม 🗢 | ป้อนปีแบบ ค.ศ. 2024 | 1        | ۹      |       |
| อาทิตย์      | จันทร์ | อังคาร    | ησ                  | พฤหัสบดี | ศุกร์  | เสาร์ |
|              |        |           |                     | 1 🜏      | 2 🕑    | 3     |
| 4            | 5 🕑    | 6 🗸       | 7 🕗                 | 8 🕑      | 9 🕑    | 10    |
| 11           | 12 😔   | 13 🕑      | 14 🕑                | 15 🕑     | 16 🕑   | 17    |
| 18           | 19 🕑   | 20 🗸      | 21 🗸                | 22 🕑     | 23 🥑 🖊 | 2     |
| 25           | 26 🕑   | 27        | 28 🕑                | 29       | 30 🕑   | 31    |

1.ปฏิทินการจองห้องแสดงรายการจองห้องแบบปฏิทินรายเดือน โดยแสดงในเดือนปัจจุบัน แต่สามารถเลือกเดือน อื่นๆที่ต้องการแสดงได้

2.ไอคอนสีส้ม แสดงถึงวันที่มีการจองในวันนั้นๆ โดยเมื่อคลิกที่ไอคอนสีส้มจะแสดงรายการจองในวันนั้นๆ

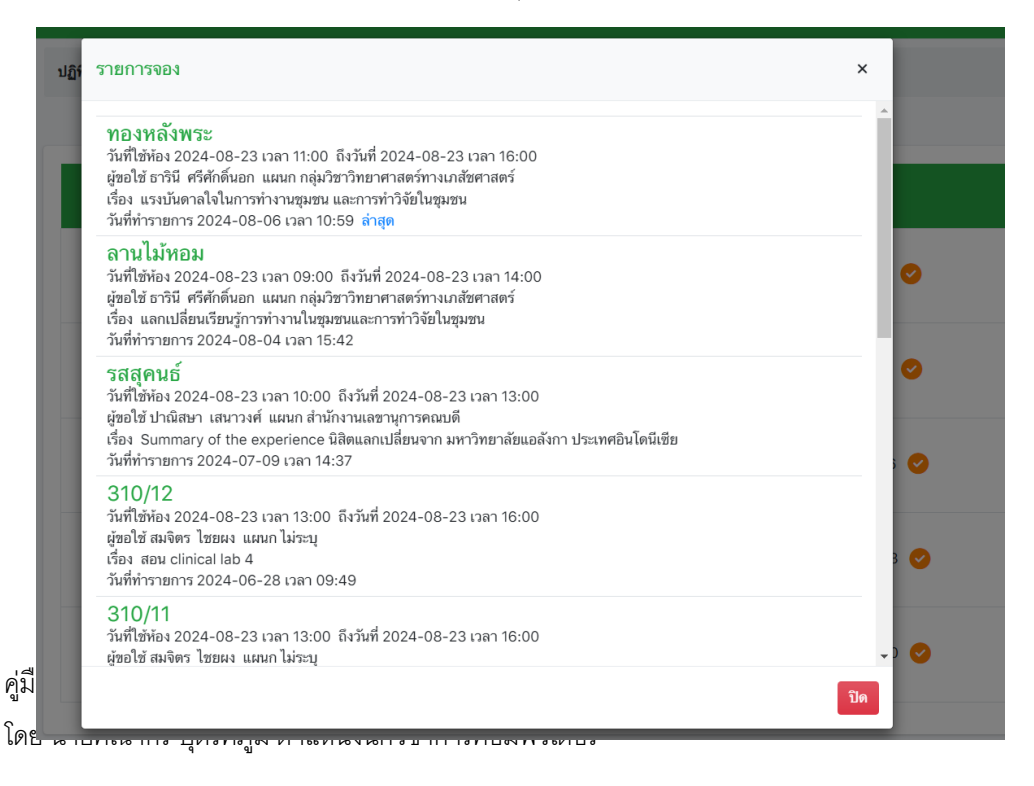

27

#### 9.รายการจองใช้ห้อง

| รายการจองใช้ห้อง                         |                                         |                           |                                         |                     |
|------------------------------------------|-----------------------------------------|---------------------------|-----------------------------------------|---------------------|
|                                          |                                         | 12-Aug-2024 🗖 ค่าเริ่มด้า | u <u> </u>                              |                     |
| ห้องประชุม 309                           |                                         |                           |                                         |                     |
| วันที่ใช้ห้อง                            | หัวข้อเรื่อง                            | ประธานการประชุม           | ผู้จองห้อง                              | วัตถุประสงค์        |
| 12 สิงหาคม 2567<br>เวลา 17:00 - 19:00 น. | เรียนวิชาเลือก ภาษาอังกฤษ (อ.พร<br>ชนก) | อ.พรชนก                   | สมจิตร ไชยผง                            | เรียน2              |
|                                          |                                         |                           |                                         |                     |
| ห้องประชุม ดอกคูณ                        |                                         |                           |                                         |                     |
| วันที่ใช้ห้อง                            | หัวข้อเรื่อง                            | ประธานการประชุม           | ผู้จองห้อง                              | วัตถุประสงค์        |
| 12 สิงหาคม 2567<br>เวลา 16:00 - 20:00 น. | ประชุม                                  | ธัญษร พรมสมบัติ           | นิสิต ขั้นปีที่2 คณะเภสัชศาสตร์<br>มมส. | ประชุมหัวหน้าชั้นปี |
| 12 สิงหาคม 2567<br>เวลา 13:00 - 15:00 น. | ประชุมค่ายหมอยาปี3                      | จิรัชญา บรรดาดั้ง         | จิรัชญา บรรดาตั้ง                       | ประชุมค่ายหมอยาปี3  |

## 1.แสดงวันที่ปัจจุบัน และสามารถเลือกวันอื่นๆได้

2.แสดงรายการจองห้องที่มีในวันนั้นๆ โดยจัดกลุ่มตามห้องประชุม และในแต่ละห้องจะแสดงจำนวนรายการ จองห้องทั้งหมด และจะแสดง วันและเวลาที่ใช้ห้อง, หัวข้อเรื่อง, ประธานการประชุม, ผู้จองห้อง, วัตถุประสงค์ ยกตัวอย่างเช่น

#### ห้องประชุมดอกคูณ

## 12 สิงหาคม 2567 (มีการจองห้องทั้งหมด 2 รายการ) คือ

| วันที่ใช้ห้อง            | หัวข้อเรื่อง        | ประธานการประชุม   | ผู้จองห้อง        | วัตถุประสงค์        |
|--------------------------|---------------------|-------------------|-------------------|---------------------|
| 12 สิงหาคม 2567          | ประชุม              | ธัญพร พรมสมบัติ   | นิสิตชั้นปีที่ 2  | ประชุมหัวหน้าชั้นปี |
| เวลา 16.00 น. – 20.00 น. |                     |                   |                   |                     |
| 12 สิงหาคม 2567          | ประชุมค่ายหมอยาปี 3 | จิรัชญา บรรดาตั้ง | จิรัชญา บรรดาตั้ง | ประชุมค่ายหมอยาปี 3 |
| เวลา 13.00 น. – 15.00 น. |                     |                   |                   |                     |

#### 10.เมนูห้องประชุม

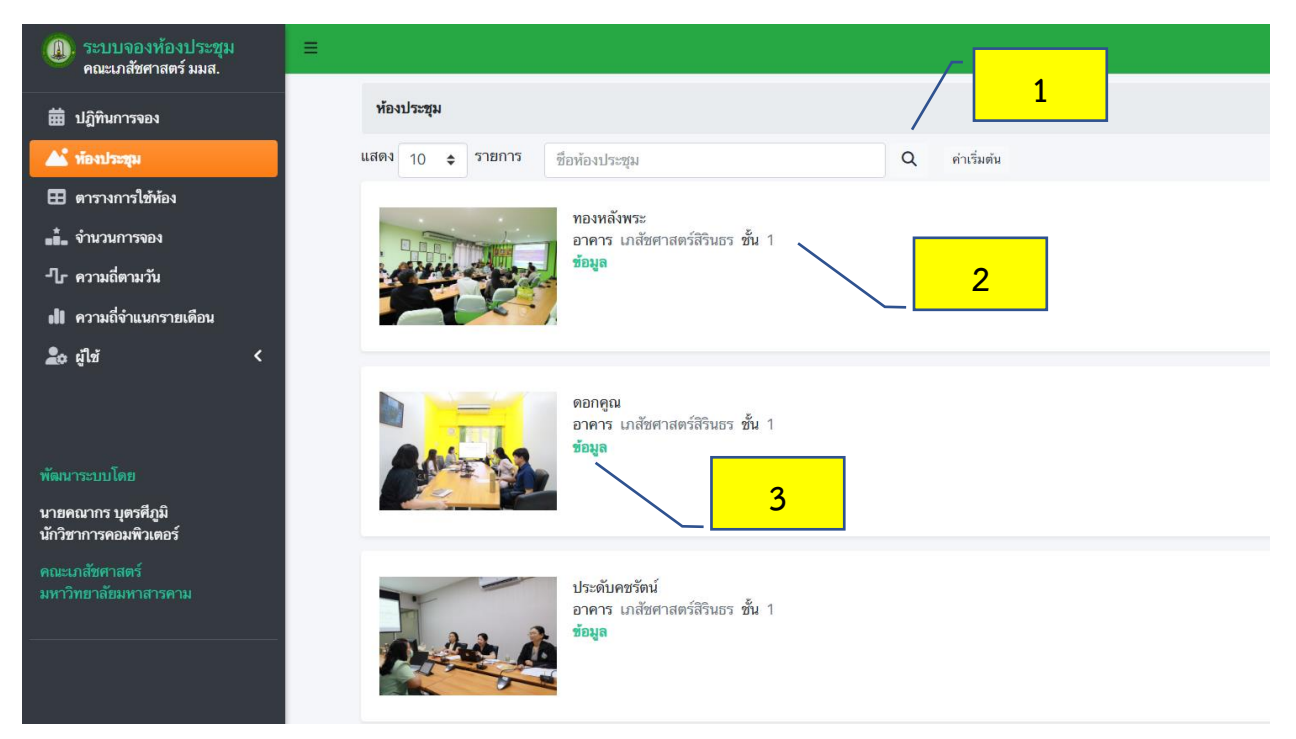

ประกอบด้วย

1.ระบบค้นหาห้องประชุม ผู้ใช้งานสามารถค้นหาข้อมูลของห้องประชุมได้และระบบจะแสดงข้อมูลห้องประชุม นั้นๆตามเงื่อนไขการค้นหา

2.รายการห้องประชุม ระบบจะแสดงข้อมูลห้องประชุมทั้งหมด และสามาถคลิกที่คำว่า "ข้อมูล"(3) เพื่อเข้าดู รายละเอียดของห้องประชุมได้ โดยแสดงรายละเอียดดังนี้

| ข้อมูลประชุม         |                                        |
|----------------------|----------------------------------------|
| รายละเอียดห้องประชุม |                                        |
| ห้อง                 | ประดับคชรัตน์                          |
| สถานที่ - อาคาร      | อาคาร <b>เภสัชศาสตร์สิรินธร</b> ชั้น 1 |
| ที่นั่ง              | 15                                     |
| ผู้ดูแล              |                                        |
| เบอร์ติดต่อ          |                                        |
| ราคาต่อชั่วโมง       | 0.00                                   |
| ภาพประกอบ            |                                        |
| A AND                |                                        |

#### รายละเอียดห้องประชุม

ชื่อห้อง, สถานที่-อาคาร, จำนวนความจุ(ที่นั่ง) ผู้ดูแล, หมายเลขโทรศัพท์ติดต่อ

#### 11.เมนูตารางการใช้ห้อง

| Image: ระบบจองห้องประชุม<br>คณะเภสัชศาสตร์ มมส. | = |                                                          |                                     |                                     |                     |
|-------------------------------------------------|---|----------------------------------------------------------|-------------------------------------|-------------------------------------|---------------------|
| ปฏิทินการจอง                                    |   | รายการจองใช้ห้อง                                         |                                     |                                     | 1                   |
| 🔺 ห้องประชุม                                    |   |                                                          | 12-A                                | ug-2024 🗖 คำเริ่มดัน                |                     |
| 🎛 ตารางการใช้ห้อง                               |   | ห้องประชุม 309                                           |                                     |                                     |                     |
| จำนวนการจอง                                     |   | วันที่ใช้ห้อง                                            | หัวข้อเรื่อง                        | ชื่อ - นามสกุล                      | แผนก                |
| -ป๊r ความถี่ตามวัน                              |   | 12 สิงหาคม 2567 เวลา 17:00<br>12 สิงหาคม 2567 เวลา 19:00 | เรียนวิชาเลือก ภาษาอังกฤษ (อ.พรชนก) | สมจิตร ไชยผง                        | ไม่พบ               |
| 📲 ความถี่จำแนกรายเดือน                          |   | 12 MAI HIN 2007 MILLION                                  |                                     |                                     |                     |
| <b>រិ</b> ជ ដូវីឃ័ <                            |   |                                                          |                                     | / 2                                 | 2                   |
|                                                 |   | ห้องประชุม ดอกคูณ                                        |                                     |                                     |                     |
|                                                 |   | วันที่ใช้ห้อง                                            | หัวข้อเรื่อง                        | ชื่อ - นามสกุล                      | แผนก                |
| พัฒนาระบบโดย                                    |   | 12 สิงหาคม 2567 เวลา 16:00<br>12 สิงหาคม 2567 เวลา 20:00 | ประชุม                              | นิสิต ชั้นปีที่2 คณะเภสัชศาสตร์ มมส | นิสิตคณะเภสัชศาสตร์ |
| นายคณากร บุตรศึภูมิ<br>นักวิชาการคอมพิวเตอร์    |   | 12 สิงหาคม 2567 เวลา 13:00<br>12 สิงหาคม 2567 เวลา 15:00 | ประชุมค่ายหมอยาปี3                  | จิรัชญา บรรดาตั้ง                   | ไม่พบ               |
| คณะเภสัชศาสตร์<br>มหาวิทยาลัยมหาสารคาม          |   |                                                          |                                     |                                     |                     |

1.แสดงวันที่ปัจจุบัน และสามารถเลือกวันอื่นๆได้

2.แสดงรายการจองห้องที่มีในวันนั้นๆ โดยจัดกลุ่มตามห้องประชุม และในแต่ละห้องจะแสดงจำนวนรายการ จองห้องทั้งหมด และจะแสดง วันและเวลาที่ใช้ห้อง, หัวข้อเรื่อง, ประธานการประชุม, ผู้จองห้อง, วัตถุประสงค์ ยกตัวอย่างเช่น

#### ห้องประชุม 309

12 สิงหาคม 2567 (มีการจองห้องทั้งหมด 1 รายการ) คือ

| วันที่ใช้ห้อง            | หัวข้อเรื่อง         | ผู้จองห้อง   | แผนก  |
|--------------------------|----------------------|--------------|-------|
| 12 สิงหาคม 2567          | เรียนวิชาเลือก       | สมจิตร ไชยผง | ไม่พบ |
| เวลา 17.00 น. – 19.00 น. | ภาษาอังกฤษ (อ.พรชนก) |              |       |

#### ห้องประชุมดอกคูณ

## 12 สิงหาคม 2567 (มีการจองห้องทั้งหมด 2 รายการ) คือ

| วันที่ใช้ห้อง            | หัวข้อเรื่อง        | ผู้จองห้อง        | แผนก             |
|--------------------------|---------------------|-------------------|------------------|
| 12 สิงหาคม 2567          | ประชุม              | นิสิตชั้นปีที่ 2  | นิสิตเภสัชศาสตร์ |
| เวลา 16.00 น. – 20.00 น. |                     |                   |                  |
| 12 สิงหาคม 2567          | ประชุมค่ายหมอยาปี 3 | จิรัชญา บรรดาตั้ง | ไม่พบ            |
| เวลา 13.00 น. – 15.00 น. |                     |                   |                  |

## 12.เมนูจำนวนการจอง

| (1) ระบบจองห้องประชุม<br>คณะเภสัชศาสตร์ มมส. | .≡                        |                         |
|----------------------------------------------|---------------------------|-------------------------|
| ปฏิทินการจอง                                 | จำนวนการจอง               |                         |
| 🔺 ห้องประชุม                                 | ddyyyy 🖬 ddyyyy 🖬 สถานะ � | เรียงตาม 🗢 รีเซ็ด ค้นหา |
| 🎛 ตารางการใช้ห้อง                            |                           |                         |
| ∎่ื่่∎ จำนวนการจอง                           |                           |                         |

1.ประกอบด้วย การค้นหาจำนวนการจอง โดยผู้ใช้งานสามารถเลือกวันที่เริ่มต้น และวันที่สิ้นสุดในการค้นหา จำนวนการจองได้

2.เลือกวันและเวลาเริ่มต้นในการค้นหาจำนวนการจอง

| ระบบจองห้องประชุม<br>คณะเภสัชศาสตร์ มมส.     |                                                        |  |
|----------------------------------------------|--------------------------------------------------------|--|
| ปฏิทินการจอง                                 | จำนวนการจอง 2                                          |  |
| 🔺 ห้องประชุม                                 | 01-Aug-2024 🖿 ddуууу 🗖 สถานะ ≎ เรียงตาม ≎ รีเซ็ต ดันทา |  |
| ตารางการใช้ห้อง                              | August 2024 ▼ ↑ ↓                                      |  |
| 💼 จำนวนการจอง                                | Su Mo Tu We Th Fr Sa                                   |  |
| -ปี ความถี่ตามวัน                            | 28 29 30 31 1 2 3                                      |  |
| 🕕 ความถี่จำแนกรายเดือน                       | 4 5 6 7 8 9 10<br>11 <b>12</b> 13 14 15 16 17          |  |
| 上 ผู้ใช้ <                                   | 18 19 20 21 22 23 24                                   |  |
|                                              | 25 26 27 28 29 30 31                                   |  |
|                                              | 1 2 3 4 5 6 7                                          |  |
| พัฒนาระบบโดย                                 | Clear Ioday                                            |  |
| นายคณากร บุตรศึภูมิ<br>นักวิชาการคอมพิวเตอร์ |                                                        |  |
| คณะเภสัชศาสตร์<br>มหาวิทยาลัยมหาสารคาม       |                                                        |  |

3.ระบบจะแสดงกราฟเส้น แสดงถึงปริมาณการจองจำแนกตามรายห้อง

4.ระบบจะแสดงจำนวนการจองห้อง(ครั้ง) แยกตามรายห้อง

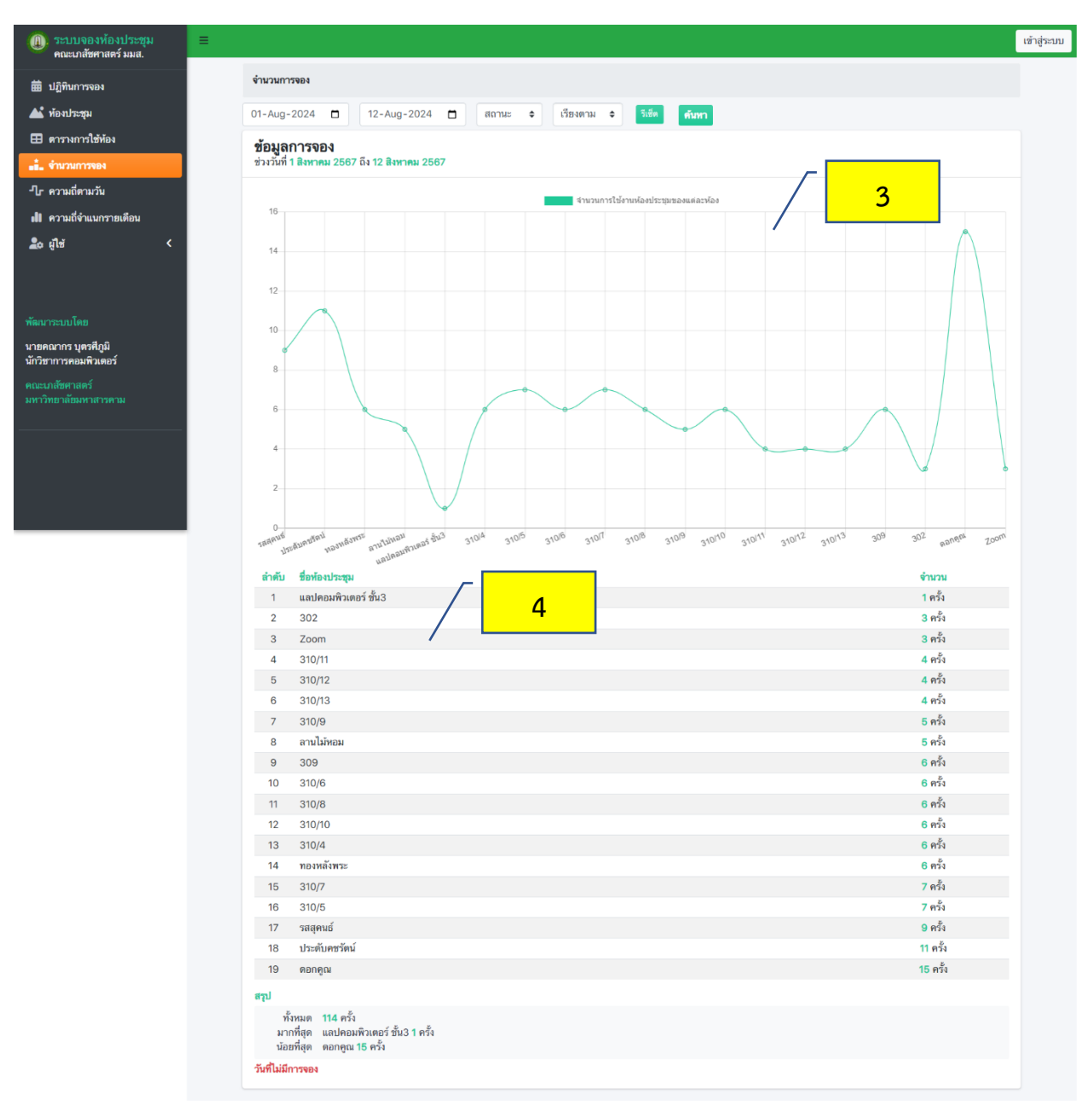

## 13.เมนูความถี่ตามวัน

| (1) ระบบจองห้องประชุม<br>คณะเภสัชศาสตร์ มมส. | ■                                   |                                              |
|----------------------------------------------|-------------------------------------|----------------------------------------------|
| ปฏิทินการจอง                                 | ความถี่การจองจำแนกตามห้อง           |                                              |
| 🔺 ห้องประชุม                                 | ddуууу 🗖 ddуууу 🗖 เลือกห้องประชุม 🔻 | สถานะ < เรียงตาม 🗢 รีเซ็ต <mark>ค้นหา</mark> |
| 🎛 ตารางการใช้ห้อง                            |                                     |                                              |
| 🚛ื้. จำนวนการจอง                             |                                     |                                              |
| -โ_ ความถี่ตามวัน                            |                                     |                                              |
| <b>ปใ</b> ความถี่จำแนกรายเดือน               |                                     |                                              |
| 🙇 ผู้ใช้ 🗸 <                                 |                                     |                                              |

 ประกอบด้วย การค้นหาความถี่การจอง โดยผู้ใช้งานสามารถเลือกวันที่เริ่มต้น และวันที่สิ้นสุดในการค้นหา ความถี่การจองได้

2.เลือกวันและเวลาเริ่มต้นในการค้นหาความถี่การจอง

| (II) ระบบจองห้องประชุม<br>คณะเภสัชศาสตร์ มมส. | ≡                                                                            |
|-----------------------------------------------|------------------------------------------------------------------------------|
| ปฏิทินการจอง                                  | ความถี่การจองจำแนกตามห้อง                                                    |
| ▲ ห้องประชุม                                  | 01-Aug-2024 🗖 🛐-Aug-2024 🗖 เลือกห้องประชุม 🔻 สถานะ 💠 เรียงตาม 🗢 วิเช็ต ดับหา |
| ตารางการใช้ห้อง                               | August 2024 - ↑ ↓                                                            |
| ∎ื้่∎ จำนวนการจอง                             | Su Mo Tu We Th Fr Sa                                                         |
| -ไr ความถี่ตามวัน                             |                                                                              |
| ดไป ความถี่จำแนกรายเดือน                      | 4 5 6 7 8 9 10<br>11 12 13 14 15 16 17                                       |
| 🙇 ผู้ใช้ 🗸                                    | 18 19 20 21 22 23 24                                                         |
|                                               | 25 26 27 28 29 30 31                                                         |
|                                               | 1 2 3 4 5 6 7                                                                |
| พัฒนาระบบโดย                                  | Clear Ioday                                                                  |
| นายคณากร บุตรศีภูมิ<br>นักวิชาการคอมพิวเตอร์  |                                                                              |

3.ระบบจะแสดงกราฟเส้น แสดงถึงความถี่การจองจำแนกตามวันในสัปดาห์

4.ระบบจะแสดงจำนวนการจองห้อง(ครั้ง) แยกตามวันในสัปดาห์

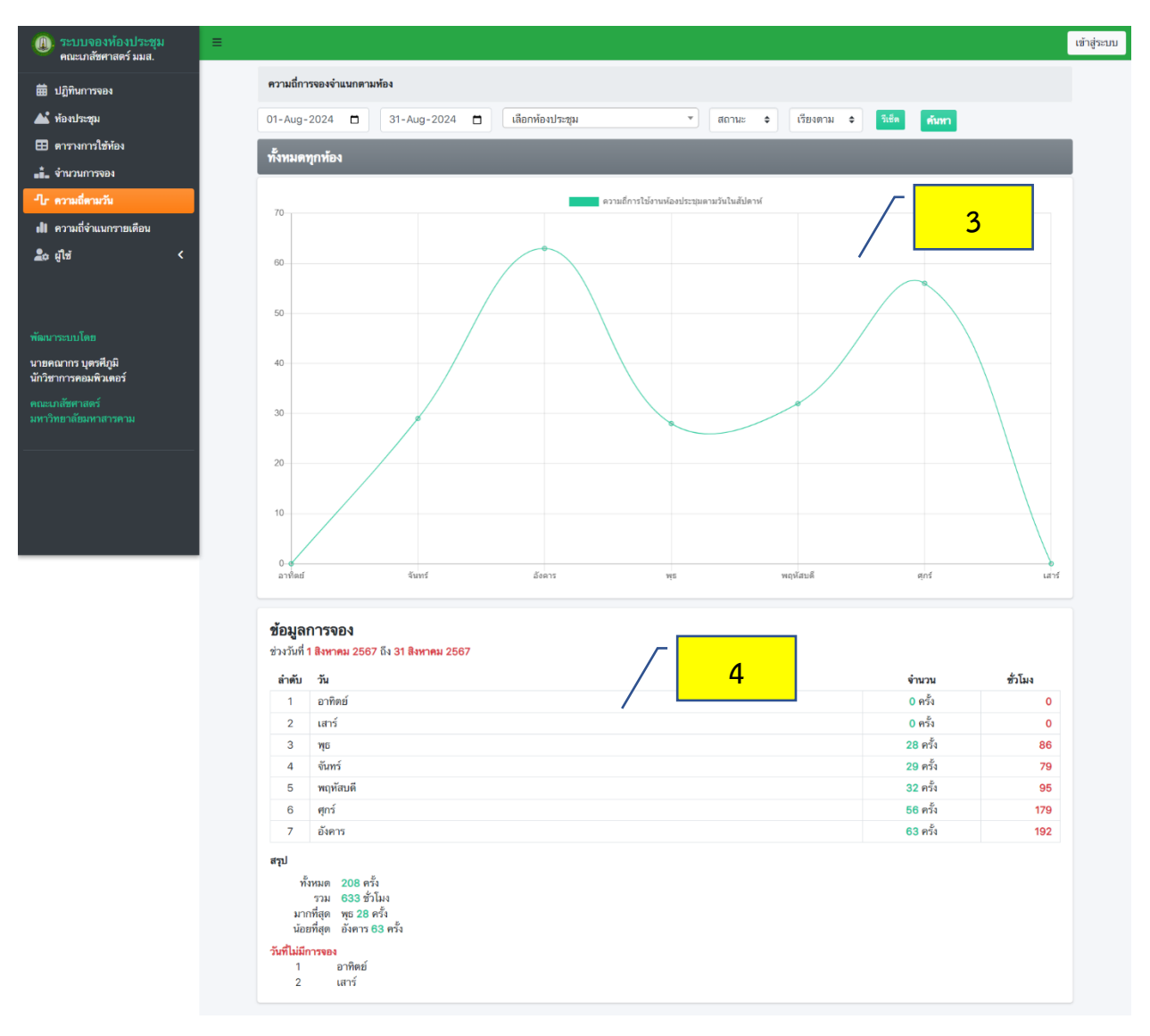

## 14.เมนูความถี่จำแนกรายเดือน

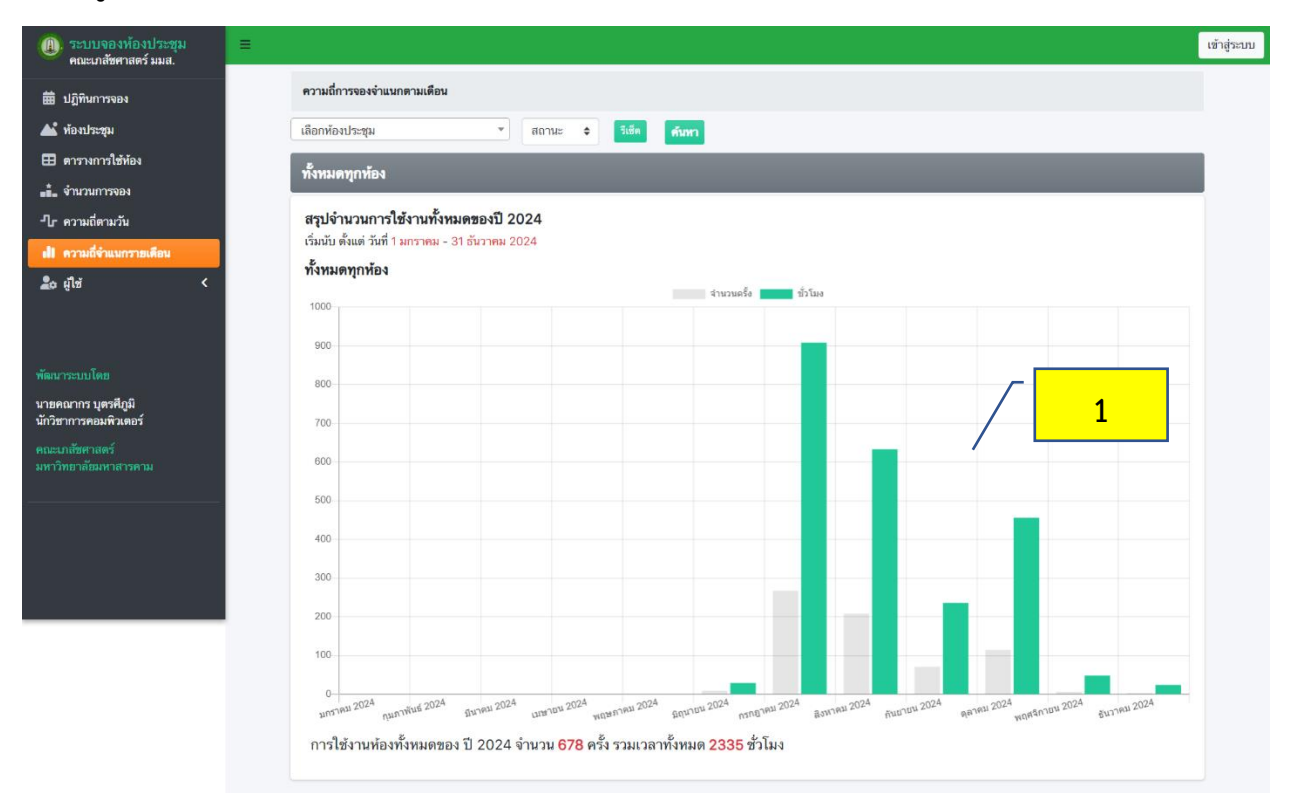

1.ประกอบด้วย กราฟแท่งแสดงปริมาณการจองเป้นจำนวนครั้งและจำนวนชั่วโมง แยกตามเดือน

2.ผู้เข้าใช้งานสามารถค้นหาความถี่จำแนกรายเดือน แยกตามรายห้องประชุมได้ โดยคลิกเลือกที่ช่อง เลือกห้อง ประชุม

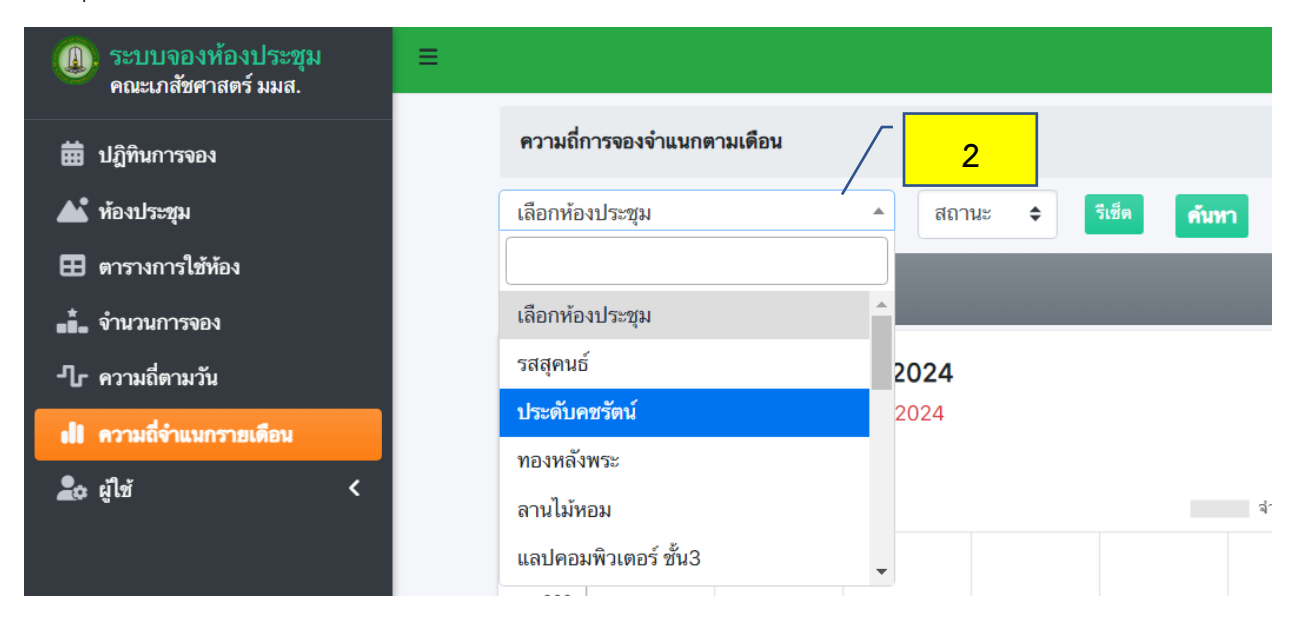

## 15.เมนูการจอง แบบกำหนดตามปฏิทิน

เป็นหน้าการจองที่สามารถกำหนดวันได้ล่วงหน้าแบบหลายวัน โดยสามารถเลือกวันได้อิสระในปฏิทิน ภายใต้ เงื่อนไข เวลาต้องเป็นเวลาเดียวกันในทุกวันที่เลือก

| ๑                                           | แบบกำหนดตามปฏิทิม       |               |     |              |     |    |     |
|---------------------------------------------|-------------------------|---------------|-----|--------------|-----|----|-----|
| .pharm                                      | <b>วันที่</b> เวลา ห้อง | ดรวจสอบการจอง |     |              |     |    |     |
| 🗊 จองห้อง                                   | <                       |               |     | สิงหาคม 2024 |     |    | >   |
| 🕑 ประวัติการจอง                             | Sun                     | Mon           | Tue | Wed          | Thu |    | Sat |
| ปฏิทินการจอง                                |                         |               |     |              |     |    | •   |
| ิท้องประชุม<br>ตวรวงกวรใช้ห้อง              |                         |               |     |              | 1   | 2  | 3   |
| ์<br>จำนวนการจอง                            | 4                       | 5             | 6   | 7            | 8   | 9  | 10  |
| r ความถี่ตามวัน                             |                         |               |     |              |     |    |     |
| 🛿 ความถี่จำแนกรายเดือน<br>🖕 การจอง 💦 🗸 🗸    | 11                      | 12            | 13  | 14           | 15  | 16 | 17  |
| 🗟 แบบกำหนดดามปฏิทิน                         | 18                      | 19            | 20  | 21           | 22  | 23 | 24  |
| มนาระบบโดย                                  | 25                      | 26            | 27  | 28           | 29  | 30 | 31  |
| เายคณากร บุตรศีภูมิ<br>ักวิชาการคอมพิวเตอร์ | เลือกจอง                |               | 1   |              |     |    |     |

## ขั้นตอนการจองแบบกำหนดตามปฏิทิน

1.กดปุ่ม เลือกจอง (1)

| <               |             | สิงหาคม 2024 🔷 |     |            |            |            |
|-----------------|-------------|----------------|-----|------------|------------|------------|
| Sun             | Mon         | Tue            | Wed | Thu        | Fri        | Sat        |
|                 |             | 2              |     | 1          | 2          | 3          |
| 4               | 5           | 6              | 7   | 8          | 9          | <b>1</b> 0 |
| <b>1</b> 1      | 12          | 13             | 14  | <b>1</b> 5 | <b>1</b> 6 | 17         |
| 18              | 19          | 20             | 21  | 22         | 23         | 24         |
| 25              | 26          | 27             | 28  | 29         | 30         | 31         |
| เลือกจอง ยกเลิก | เลือกเวลา > |                | 3   |            |            |            |

2.เลือกวันที่ต้องการจองโดยการทำเครื่องหมายถูกหน้าวันที่ต้องการจอง (2) แล้วกดปุ่ม เลือกเวลา (3)
 3.เลือกเวลาที่ต้องการจอง (4) แล้วกดปุ่ม เลือกห้อง (5)

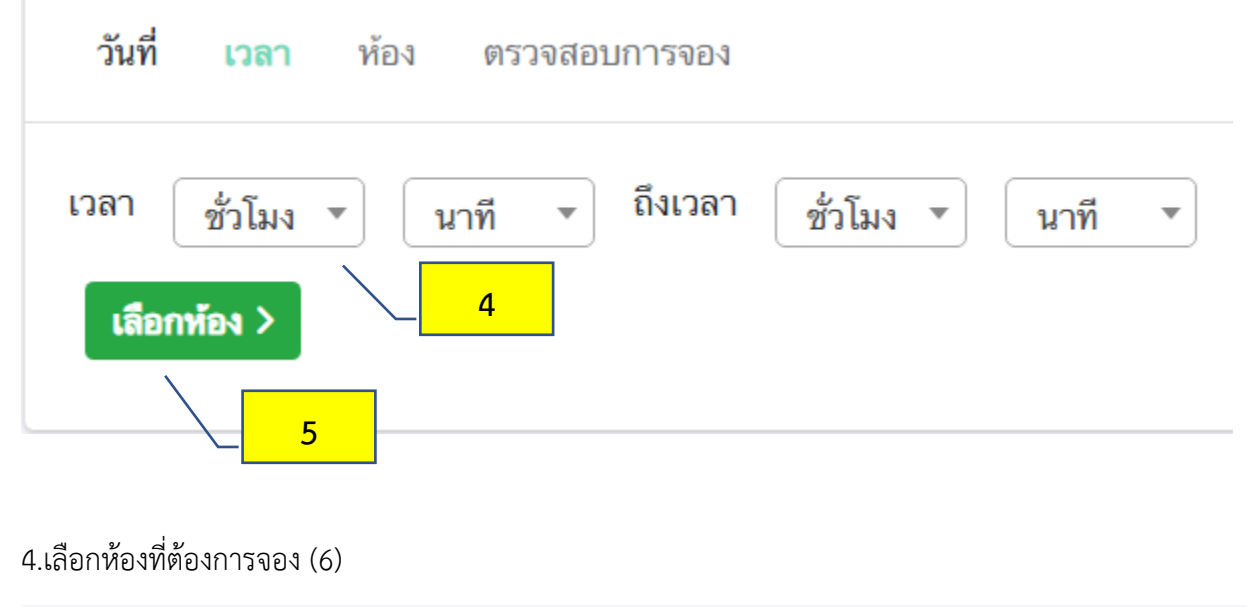

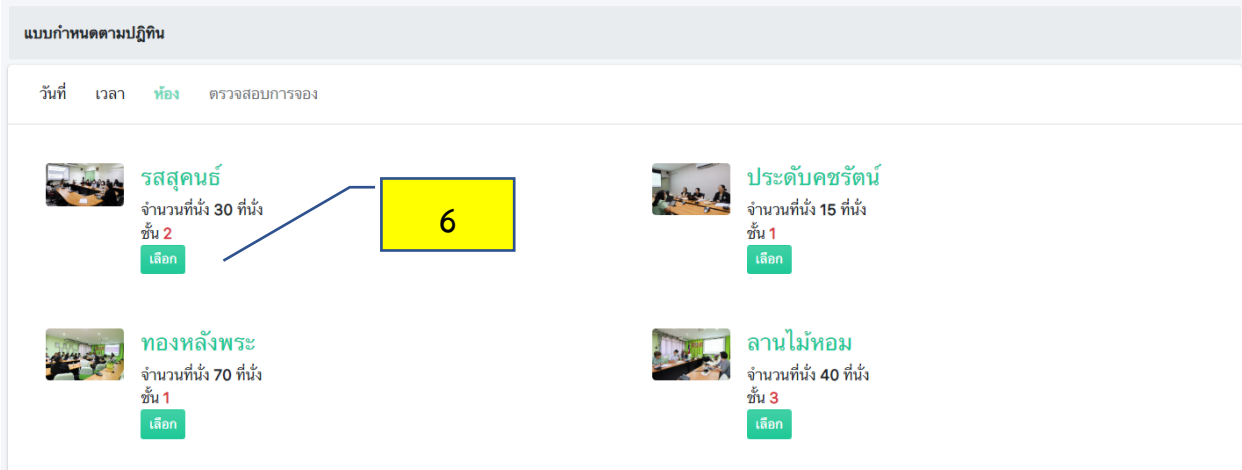

5.ในกรณีที่มีการจองห้องในวันและเวลาที่ได้เลือกไว้แล้ว ระบบจะแสดงรายการที่มีการจองใช้ห้องก่อนหน้านี้ (7)

| วันที่ เวลา ห้อง ตรวจสอบการจอง                                                                                                    | 9    |
|----------------------------------------------------------------------------------------------------|------|
| รายการจองที่ทำรายการจองไว้ก่อนหน้านี้                                                                                                    |      |
| * ให้เลือกเพื่อยกเลิก<br>* เลือกยกเลิกเฉพาะรายการที่ทำตรงกับวันและเวลาที่เราต้องการใช้เท่า                                                                   | นั้น |
| <ul> <li>BK20240801091149384226ZRAV2</li> <li>สุรัชคา ชนโสภณ เบอร์ติดต่อ 043754360</li> <li>26 สิงหาคม 2567 เวลา 09:00 ถึง 26 สิงหาคม 2567 เวลา 1</li> </ul> | 6:00 |
|                                                                                                    | 7    |
|                                                                                                    |      |
|                                                                                                    |      |
| влійлэтвлэт<br>В                                                                                                    |      |

หากท่านสามารถยกเว้นการใช้ห้องในวันและเวลาดังกล่าวได้ ให้ท่านกดปุ่มตกลง (8)

หากท่านไม่สามารถยกเว้นการใช้ห้องในวันและเวลาดังกล่าวได้ ท่านสามารถกดลิงค์ที่คำว่า "ห้อง" ด้านบน (9) เพื่อกลับไปเลือกห้องอื่นๆ

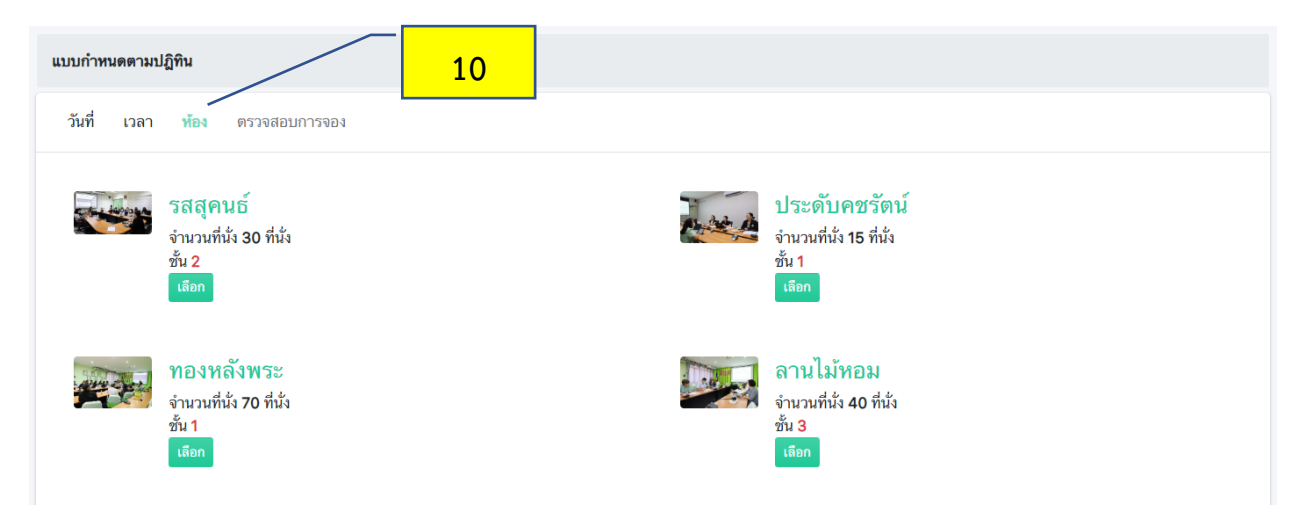

เมื่อท่านกดลิงค์ที่คำว่า "ห้อง" ด้านบน (10) ท่านสามารถเลือกอื่นๆที่ว่างได้

- 6.เมื่อท่านกดตกลง ระบบจะแสดงหน้าการกรอกข้อมูลที่จำเป็นสำหรับการจองห้อง
- 1. พัวข้อ คือ การกรอกข้อมูลสำหรับการใช้ห้องเพื่อประชุมหรืออื่นๆ
- 2.**ประธานการประชุม** คือ การกรอกข้อมูลชื่อประธานการประชุม
- 3.**ชื่อผู้จอง** คือ ชื่อและนามสกุล (ที่ถูกเรียกจากฐานข้อมูล) ของผู้ที่ทำการจอง
- 4. จำนวนผู้เข้าร่วม คือ การกรอกจำนวนผู้เข้าร่วมประชุม
- 5.**ใช้สำหรับ** คือ การกรอกวัตถุประสงค์ของการใช้ห้องเพื่อประชุม
- 6.**วันที่จองที่เลือก** คือ วันที่ผู้จองได้เลือก วัน เวลา ที่จะใช้ห้องประชุม

7.เมื่อทำการกดปุ่มบันทึก จะเป็นการบันทึกข้อมูลการจองลงในระบบ และการจองเสร็จสมบูรณ์

| จองห้องประชุม     |                |                                                                                     |
|-------------------|----------------|-------------------------------------------------------------------------------------|
|                   |                | ประดับคชรัตน์<br>งำนวน 15 ที่นั่ง<br>อาคาร - สถานที่ เภสัชศาสตร์สิรินธร ชั้น 1<br>1 |
|                   | หัวข้อ         | ป้อนหัวข้อ                                                                          |
| ประธา             | านการประชุม    | ป้อนซ็อประธานการประชุม                                                              |
|                   | ชื่อผู้จอง     | คณากร บุตรศีภูมิ                                                                    |
| จำห               | นวนผู้เข้าร่วม | ป้อนจำนวนผู้เข้าร่วม                                                                |
|                   | ใช้สำหรับ      | ป้อนจุดประสงค์การเข้าใช้งาน                                                         |
| วันที่จองที่เลือก |                | 5                                                                                   |
| 2024-08-19        | 2024-08-2      | 6                                                                                   |
| \                 | เวลา           | 08 • 00 •                                                                           |
|                   | ถึง            |                                                                                     |
| <u> </u>          | 6              | บันทึก                                                                              |

#### 8.ระบบจะแสดงรายการจองห้องที่เสร็จสมบูรณ์แล้ว

| จองห้องประชุม     |                                                                                      |          |
|-------------------|--------------------------------------------------------------------------------------|----------|
|                   | รหัสและเลขที่จอง                                                                     |          |
|                   | หากต้องการสอบรายละเอียดในการจองสามารถคลิกที่ ดูข้อมูล<br>BK20240814000241428205XXAR2 | ดูข้อมูล |
| ทำรายการเรียบร้อย | BK20240814000241558316LENY2                                                          | ดูข้อมูล |

คู่มือระบบจองห้องประชุมออนไลน์คณะเภสัชศาสตร์ มหาวิทยาลัยมหาสารคาม

โดย นายคณากร บุตรศีภูมิ ตำแหน่งนักวิชาการคอมพิวเตอร์